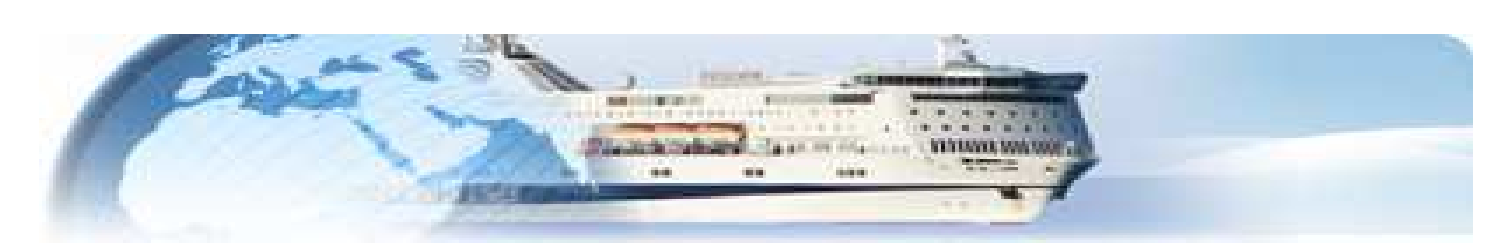

# GNV Remote Booking Manuale di Utilizzo

| 1 | Installazione                                                                   | paę   | g 02         |
|---|---------------------------------------------------------------------------------|-------|--------------|
| 2 | Menu "Utente"                                                                   | . paç | g 02         |
|   | 2.1 Collegamento                                                                | pag   | g 03         |
|   | 2.2 Scollegamento                                                               | pag   | g 03         |
|   | 2.3 Cambio Password                                                             | . pag | g 03         |
| 3 | Menu "Booking"                                                                  | . pag | g 03         |
|   | 3.1 Emissione                                                                   | paç   | g 03         |
|   | 3.1.1 Selezione viaggi                                                          | . paç | g 04         |
|   | 3.1.2 Aggiungi servizi                                                          | . paç | g 05         |
|   | 3.1.3 Dati Cliente                                                              | . pa  | g 07         |
|   | 3.1.4 Lista Nominativi                                                          | . paę | g 08         |
|   | 3.1.5 Stampa Quotazione                                                         | . paç | g 08         |
|   | 3.1.6 Abbandono Operazione                                                      | paç   | g 08         |
|   | 3.1.7 Conferma Emissione                                                        | . paç | g 08         |
|   | 3.1.8 Prevendita                                                                | . paç | g 09         |
|   | 3.2 Gestione Prenotazione                                                       | . paę | g 09         |
|   | 3.2.1 Aggiornamento                                                             | paę   | g 12         |
|   | 3.2.2 Annullamento                                                              | . paę | g 13         |
|   | 3.2.3 Sostituzione                                                              | . pa  | g 14         |
|   | 3.2.4 Upgrade                                                                   | Pa    | g 15         |
|   | 3.3 Calendario partenze                                                         | . pag | g 16         |
| 4 | Menu "Utilita"                                                                  | . pag | g 16         |
|   | 4.1 Biglietti partenze Annullate/Variate                                        | pag   | g 16         |
|   | 4.2 Riepilogo Operazioni                                                        | pag   | g 1/         |
|   | 4.3 Riepilogo Contabile                                                         | pag   | g 17         |
| - | 4.4 Elenco transazioni c/c (solo per agenzie che transano con carta di credito) | . pag | g 18         |
| Э | Menu Download documenti                                                         | . pag | J 18         |
| ~ | 5.1 Documenti Generali                                                          | . pag | j 18         |
| Ø | Puisanti Schermata Principale                                                   | . pag | J 18         |
|   | 6.2 Total Fax                                                                   | . pag | J 19<br>~ 10 |
|   | 0.2 TOIdI FdX                                                                   | . pag | J 19<br>~ 10 |
|   | 6.4 Prochuro                                                                    | . pag | ן וש<br>א 10 |
|   | 6.5 Condizioni Canarali                                                         | . pag | שון<br>א 10  |
| 7 | Manu "Filo"                                                                     | . pag | y 10<br>n 10 |
| ' | 7 1 Configura Stampa Biolietti                                                  | pay   | y 13<br>n 10 |
|   | 7 1 1 Stampa Digiletti Agenzia                                                  | nac   | y 10<br>n 10 |
|   | 7 1 2 Stampa Importi                                                            | nac   | n 19         |
|   | 7 1 3 Imposta Stampante                                                         | pas   | n 19         |
|   | 7.2 Selezione Lingua                                                            | . pas | y 19         |
|   | 7 3 Suoni                                                                       | nac   | n 19         |
|   | 7 4 Slideshow webcam                                                            | pas   | n 19         |
|   | 7.5 Uscita                                                                      | . pac | 20 g         |
| 8 | Menu "Info"                                                                     | . pac | a 20         |
| - | 8.1 Supporto                                                                    | . pac | a 20         |
|   | 8.2 About                                                                       | . pac | a 20         |
|   |                                                                                 | 1.00  |              |

## 1 - Installazione

- 1) Digitare nella finestra del browser l'indirizzo http://remote.gnv.it/download.asp
- 2) Quando viene visualizzata la pagina di accesso "Remote Booking Download" inserire Utente e Password e premere il pulsante "Download"
- 3) Verrà avviato il download del programma di installazione GnvSetup.exe. Dipendentemente dal browser utilizzato potrebbe essere richiesto di specificare un percorso di salvataggio. In questo caso si consiglia di salvare il file sul Desktop
- 4) Al termine del download avviare il programma appena scaricato
- 5) Confermare i vari passaggi fino al termine dell'installazione. Al termine dell'installazione il file GnvSetup.exe può essere rimosso.

Gnv Booking

A questo punto si creerà sul desktop l'icona per il collegamento al programma.

Cliccando sull'icona si aprirà la maschera principale del programma:

| GNV Remote Booking 10 | ).0             |        |      |          |                     |
|-----------------------|-----------------|--------|------|----------|---------------------|
|                       | Scollegamento   |        |      |          |                     |
| Collegamento          | Cambio password |        |      |          |                     |
|                       |                 |        |      |          |                     |
|                       |                 |        |      |          |                     |
|                       |                 |        |      |          |                     |
|                       |                 |        |      |          |                     |
|                       |                 |        |      |          |                     |
|                       |                 |        |      |          |                     |
|                       |                 |        |      |          |                     |
|                       |                 |        |      |          |                     |
|                       |                 |        |      |          |                     |
|                       |                 |        |      |          |                     |
|                       |                 |        |      |          |                     |
|                       |                 |        |      |          |                     |
|                       |                 |        |      |          |                     |
|                       |                 |        |      |          |                     |
|                       |                 |        |      |          |                     |
|                       |                 |        |      |          |                     |
|                       |                 | v10007 | News | Brochure | Condizioni generali |

## 2 - Menu "Utente"

### 2.1 Collegamento

Cliccare sull'icona "GNV Booking" sul desktop; si aprirà una finestra con il tasto attivo "Collegamento" ed i tasti disattivati "Scollegamento" e "Cambio Password".

| 🐃 G  | 🐄 GNY Remote Booking 10.0 |            |         |                 |  |  |  |  |  |  |
|------|---------------------------|------------|---------|-----------------|--|--|--|--|--|--|
| File | Utente                    | Booking    | Utilità | Info            |  |  |  |  |  |  |
|      | Collegamento              |            |         | Scollegamento   |  |  |  |  |  |  |
|      | Camb                      | io passwo  | rd      | Cambio password |  |  |  |  |  |  |
|      |                           | no paserro | 19      |                 |  |  |  |  |  |  |

Cliccare sul tasto "Collegamento".

| Collegamento Utent | e |          |
|--------------------|---|----------|
| Utente             |   |          |
| Password           |   |          |
| Abbandona          |   | Conferma |

Comparirà la finestra dove inserire l'utente (User) e la password , cliccare "Conferma".

Una volta collegati comparirà sulla maschera di collegamento il nome della vostra agenzia e si attiveranno i tasti di "Scollegamento" e "Cambio Password" mentre si disattiverà il tasto "Collegamento". Il collegamento si può effettuare anche utilizzando il tasto "Collegamento" della schermata principale

## 2.2 Scollegamento

| 🗟    | 🐄 GN¥ Remote Booking 10.0 |                    |         |                         |  |  |  |  |  |
|------|---------------------------|--------------------|---------|-------------------------|--|--|--|--|--|
| File | Utente                    | Booking            | Utilità | Download documenti Info |  |  |  |  |  |
|      | Colleg                    | gamento<br>gamento |         | Scollegamento           |  |  |  |  |  |
|      | Camb                      | )io passwo         | rd      | Cambio password         |  |  |  |  |  |
|      |                           |                    |         |                         |  |  |  |  |  |

Cliccando su "Scollegamento" apparirà la seguente finestra

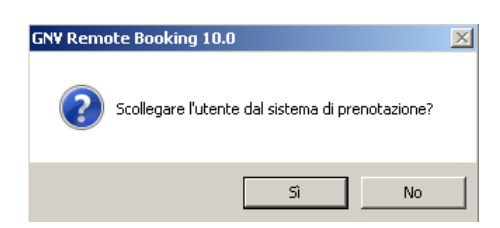

Cliccare su "Sì" per uscire dal sistema.

## 2.3 Cambio Password

| 🐃 GN¥ Remote Booking 10.0 |               |                    |         |                         |  |  |  |  |
|---------------------------|---------------|--------------------|---------|-------------------------|--|--|--|--|
| File                      | Utente        | Booking            | Utilità | Download documenti Info |  |  |  |  |
|                           | Colley        | gamento<br>namento |         | Scollegamento           |  |  |  |  |
|                           | Scollegamento |                    |         | Cambio password         |  |  |  |  |

Cliccando su "Cambio Password" apparirà la seguente finestra

| Cambio Password   |          |                                                                    |
|-------------------|----------|--------------------------------------------------------------------|
| Vecchia password  | 1        | Compilare i cambi e cliccare "Conferma" per modificare la password |
| Nuova password    |          |                                                                    |
| Verifica password |          |                                                                    |
| Abbandona         | Conferma |                                                                    |

# 3 - Menu "Booking"

## 3.1 Emissione

Dalla maschera di collegamento aprire la tendina "Booking" e selezionare "Nuova emissione". Si aprirà la maschera "Emissione Biglietti".

| 🐄 GN¥ Remote Booking 10.0 |        |                                         |                       |                |          |  |  |  |
|---------------------------|--------|-----------------------------------------|-----------------------|----------------|----------|--|--|--|
| File                      | Utente | Booking Utilità Download documenti Info |                       |                |          |  |  |  |
|                           | Colleg | Nuova<br>Gestio                         | a emissio<br>ine pren | ne<br>otazione | gamento  |  |  |  |
|                           |        | Calend                                  | dario pa              | rtenze         | password |  |  |  |

### Selezione del viaggio

Per selezionare i viaggi desiderati è possibile utilizzare la funzione Wizard

o la ricerca classica

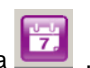

La ricerca classica permette di impostare solamente tratta e data, restituisce un elenco di partenze con l'indicazione delle principali sistemazioni disponibili ma non espone direttamente il prezzo.

Al fine di quotare il tkt è necessario inserire singolarmente ogni sistemazione/veicolo/accessorio desiderato.

Tale funzione non evidenzia eventuali promozioni . Se il cliente è flessibile nella partenza e nelle sistemazioni per il viaggio consigliamo l'utilizzo della funzione Wizard più completa ed intuitiva.

## Funzione Wizard

| ndata |   | Data         |   | Adu Bam    | Inf Veicolo al s | eguito        | C            | Cani Gatti          |  |
|-------|---|--------------|---|------------|------------------|---------------|--------------|---------------------|--|
| ermo  | • | 11 giu 2015  | - |            |                  | -             | •            |                     |  |
| 0     |   | Data ritorno |   |            |                  |               |              |                     |  |
|       | ~ | 11 giu 2015  | ~ | 🔲 No promo | 🔽 Best promo     | 🔽 Assic. canc | 🔽 Assic, vei | 🔲 Tariffa residenti |  |

La schermata Wizard permette di impostare le opzioni base del viaggio (tratta/data/composizione passeggeri/auto/etc ..) e fornisce una panoramica delle possibili soluzioni nelle varie sistemazioni evidenziando anche eventuali offerte presenti sui viaggi (i prezzi esposti sono tutto incluso tasse, aumento carburante etc..)

| Andata<br>Genova/Porto                                                                                     | D.<br>Torres <b>v</b> 2         | ata<br>2 giu 2015 💌                       | Adu Bam In<br>2                        | f Veicolo al seguito<br>Autoveicolo (K5       | 00 h<1.90)                             | Cani Gatt                              | i                                      |                                        | Wizard                              |
|----------------------------------------------------------------------------------------------------|---------------------------------|-------------------------------------------|----------------------------------------|-----------------------------------------------|----------------------------------------|----------------------------------------|----------------------------------------|----------------------------------------|-------------------------------------|
| Porto Torres/Genova 💌 29 giu 2015 💌 🗆 No promo 🔽 Best promo 🖾 Assic. canc 🖾 Assic. vei 🗌 Tariffa residenti |                                 |                                           |                                        |                                               |                                        |                                        |                                        |                                        |                                     |
|                                                                                                    |                                 | 4E<br>Cabina 'Msta Mare<br>4 LETTI        | <b>41</b><br>Cabina Interna<br>4 LETTI | <b>2IC</b><br>Cabina Interna Ponte<br>2 LETTI | 4IC<br>Cabina Interna Ponte<br>4 LETTI | POL<br>Poltrona                        | CEA<br>Cabina Amici 4 Zampe<br>4 LETTI | CIA<br>Cabina Amici 4 Zampe<br>4 LETTI | SM<br>Suite Matrimoniale<br>2 LETTI |
| SABATO<br>20<br>GIUGNO                                                                                     | Ore 20:30<br>GNV "Snav Toscana" | € 276,53                                  | € 266,53                               | NON<br>PRESENTE                               | NON<br>PRESENTE                        | € 188,53                               | ESAURITA                               | ESAURITA                               | € 602,53                            |
| LUNEDI<br>22<br>GIUGNO                                                                                     | Ore 20:30<br>GNV "Snav Toscana" | € 276,53                                  | € 266,53                               | NON<br>PRESENTE                               | NON<br>PRESENTE                        | € 188,53                               | € 316,53                               | € 316,53                               | € 467,53                            |
| MERCOLEDI<br>24<br>GIUGNO                                                                                  | Ore 20:30<br>GNV "Snav Toscana" | € 276,53                                  | € 266,53                               | € 265,53                                      | € 265,53                               | € 188,53                               | € 316,53                               | € 316,53                               | € 467,53                            |
| VENERDI<br>26<br>GIUGNO                                                                                    | Ore 20:30<br>GNV "Snav Toscana" | € 311,53                                  | € 301,53                               | € 300,53                                      | € 300,53                               | € 188,53                               | ESAURITA                               | ESAURITA                               | € 507,53                            |
|                                                                                                    |                                 | <b>4E</b><br>Cabina Vista Mare<br>4 LETTI | <b>41</b><br>Cabina Interna<br>4 LETTI | POL<br>Poltrona                               | CEA<br>Cabina Amici 4 Zampe<br>4 LETTI | CIA<br>Cabina Amici 4 Zampe<br>4 LETTI | SM<br>Suite Matrimoniale<br>2 LETTI    |                                        |                                     |
| SAEATO<br>27<br>GIUGNO                                                                                     | Ore 20:50<br>GNV "Snav Toscana" | <u>€ 249,73</u><br>€ 174,81               | € 239,73<br>€ 167,81                   | € <u>134,2</u> 1<br>€ 134,21                  | ESAURITA                               | € 289,73<br>€ 202,81                   | €.470,73<br>€ 329,51                   |                                        |                                     |
| LUNEDI<br>29<br>GIUGNO                                                                                     | Ore 20:30<br>GNV "Snav Toscana" | € <u>225,73</u><br>€ 158,01               | € 245,73<br>€ <b>151,01</b>            | € 159,73<br>€ 111,81                          | <sup>€ 269,73</sup><br>€ 188,81        | € <u>289,73</u><br>€ 188,81            | € 470,73<br>€ 329,51                   |                                        |                                     |
| MERCOLEDI<br>1<br>LUGLIO                                                                                   | Ore 20:30<br>GNV "Snav Toscana" | € <u>249,73</u><br>€ 174,81               | € 239,73<br>€ 167,81                   | € 159,73<br>€ 111,81                          | <sup>€ 289,73</sup><br>€ 202,81        | <sup>€ 289,73</sup><br>€ 202,81        | € 424,73<br>€ <b>297,31</b>            |                                        |                                     |
| VENERDÍ<br>3<br>LUGLIO                                                                                     | On 20:30<br>GNV "Snav Toscana"  | € <u>225,73</u><br>€ 158,01               | € 245,73<br>€ <b>151,01</b>            | € 159,73<br>€ 111,81                          | <sup>€ 269,73</sup><br>€ 188,81        | <sup>€ 269,73</sup><br>€ 188,81        | € 470,73<br>€ 329,51                   |                                        |                                     |
| Abbandona                                                                                                  |                                 |                                           |                                        |                                               |                                        |                                        |                                        |                                        | Conferma                            |

La schermata sopra riporta i prezzi per le date scelte ed alternative, fornendo il prezzo complessivo per 2 adulti con auto al seguito nelle principali sistemazioni disponibili sui viaggi in base alle impostazioni inserite.

Se ad esempio viene inserita la presenza di un animale domestico (cane o gatto) il sistema riporterà, se disponibile, anche il prezzo della "cabina amici a 4 zampe".

Eventuali promozioni vengono evidenziate con il prezzo in arancione. L'importo intero è evidenziato sopra in grigio barrato.

Da questa schermata è possibile inoltre impostare anche :

- "No promo" → selezionare per escludere le promozioni standard e poter successivamente applicare convenzioni riservate
- "Best Promo" → se selezionato propone in automatico eventuali promozioni speciali (ad esempio non rimborsabili)
- "Assic. Canc" → selezionare per acquistare l'assicurazione "Annullamento e Bagaglio"
- "Assic. Vei" → selezionare per acquistare l'assicurazione "Veicoli"
- "Tariffa residenti" → selezionare per applicare la tariffa residenti

🔽 No promo 🔽 Best promo 🔽 Assic. canc 🔽 Assic. vei 📃 Tarilfa residenti

Cliccare sulla sistemazione desiderata e cliccare su "Conferma" in basso a destra , il sistema imposta in automatico il tkt con i servizi richiesti (vedi schermata sotto)

|                                                                                                    | There is                                                                                                    |                                                                | 1                                                                                              |                                                                  | and the second second second second second second second second second second second second second second second |                                                                                            | 11                                                                                                    |                                                                                                    |
|----------------------------------------------------------------------------------------------------|----------------------------------------------------------------------------------------------------|----------------------------------------------------------------|------------------------------------------------------------------------------------------------|------------------------------------------------------------------|----------------------------------------------------------------------------------------------------|--------------------------------------------------------------------------------------------|----------------------------------------------------------------------------------------------------|----------------------------------------------------------------------------------------------------|
| Cliente MyGrv AgenZla Partnership Codice coupon Codice coupon Codice cou |                                                                                                    |                                                                |                                                                                                |                                                                  |                                                                                                    |                                                                                            |                                                                                                    | evidenziata                                                                                                    |
|                                                                                                    |                                                                                                    |                                                                |                                                                                                |                                                                  |                                                                                                    |                                                                                            | ogni                                                                                                    |                                                                                                    |
|                                                                                                    |                                                                                                    |                                                                |                                                                                                |                                                                  |                                                                                                    |                                                                                            | l'event                                                                                                    |                                                                                                    |
| onv                                                                                                    |                                                                                                    |                                                                | No prom                                                                                        | o 🔽 Best p                                                       | romo 🔽 Ass                                                                                                    | ic. canc                                                                                   | 🔽 Assic. vei 🔽 Reside                                                                                                    | enti promoz                                                                                                    |
| itolare                                                                                                    |                                                                                                    |                                                                | 2                                                                                              |                                                                  |                                                                                                    |                                                                                            | 0.04.00                                                                                                    | applicata co                                                                                                    |
| ecanito mobile Prefisso                                                                                                    |                                                                                                    |                                                                |                                                                                                |                                                                  |                                                                                                    |                                                                                            |                                                                                                    | dettaglio d                                                                                                    |
| selle starse                                                                                                    |                                                                                                    |                                                                | 216 C                                                                                          | 7. 919                                                           |                                                                                                    |                                                                                            |                                                                                                    | condizioni                                                                                                    |
| Dolle ritorno   Pretisso                                                                                                    |                                                                                                    |                                                                |                                                                                                |                                                                  |                                                                                                    |                                                                                            | 837,50                                                                                                    | non modifical                                                                                                    |
| capito eMail                                                                                                    |                                                                                                    |                                                                |                                                                                                |                                                                  |                                                                                                    |                                                                                            |                                                                                                    | singolarment                                                                                                    |
|                                                                                                    | Partenza                                                                                                    |                                                                | Perci                                                                                          | orso                                                             | Nave                                                                                                    | 1.4                                                                                        | State titolo                                                                                                    | non rimborsa                                                                                                    |
|                                                                                                    | Gio 02 Giu 2016 - 1                                                                                                    | 13:00 Gen                                                      | ova / (Barcello                                                                                | ona) / Tangeri                                                   | EXCELLE                                                                                                    | NT                                                                                         | Prenotazioni aperte                                                                                                    | etc)                                                                                                    |
| Scadenza titolo                                                                                                    | Tipo di titolo                                                                                                    | Adu Bam                                                        | Inf Rim.le                                                                                     | Conv Promo                                                       | Ass.Can Ass.Vei                                                                                                  | Res                                                                                        | Listino applicato                                                                                                    |                                                                                                    |
| -                                                                                                    | BIGLIETTO                                                                                                    | 1 -                                                            | - 🗸                                                                                            |                                                                  | ¥ ¥                                                                                                    | -                                                                                          | Individuali Standard                                                                                                    | in automatico                                                                                                    |
| Ita Siste                                                                                                    | emazion//Servizi                                                                                                    | Ad Ba                                                          | in Imp. un.                                                                                    | Free To                                                          | tale                                                                                                    |                                                                                            | Riepilogo totali                                                                                                    | l'omissione d                                                                                                    |
| 1 4I Cabina int                                                                                                    | terna 4 letti                                                                                                    | 1 -                                                            | - 114,00                                                                                       | 11                                                               | 4,00                                                                                                    | 354,                                                                                       | 00 Totale sistemazioni/servizi                                                                                                    | higliotto og                                                                                                    |
| 1 A1 -                                                                                                    |                                                                                                    |                                                                | 240,00                                                                                         | 24                                                               | 0,00                                                                                                    | 63,                                                                                        | 00 Quota base                                                                                                    | biglietto, se s                                                                                                    |
|                                                                                                    |                                                                                                    |                                                                |                                                                                                |                                                                  |                                                                                                    | 22                                                                                         | 도 그 것 다 다 다 다 바다 다 만 것 다 더 다 다 다 다 다 다 다 다 다 다 다 다 다 다 다 다 다                                                                                                    | I GOOLGOTO                                                                                                    |
|                                                                                                    |                                                                                                    |                                                                |                                                                                                |                                                                  |                                                                                                    | 32,                                                                                        | 00 Tasse e supplementi                                                                                                    | uesidera                                                                                                    |
|                                                                                                    |                                                                                                    |                                                                |                                                                                                |                                                                  |                                                                                                    | 5,                                                                                         | 00 Tasse e supplementi<br>50 Assicurazione annullamento                                                                                                    | emettere una                                                                                                    |
|                                                                                                    |                                                                                                    |                                                                |                                                                                                |                                                                  |                                                                                                    | 5,<br>5,<br>6,                                                                             | 00 Tasse e supplementi<br>50 Assicurazione annullamento<br>00 Assicurazione veicoli                                                                                                    | emettere una<br>prevendita (li                                                                                                    |
|                                                                                                    |                                                                                                    |                                                                |                                                                                                |                                                                  |                                                                                                    | 5,<br>6,                                                                                   | 00 Tasse e supplementi<br>50 Assicurazione annullamento<br>00 Assicurazione veicoli<br>Detrazione                                                                                                    | emettere una<br>prevendita (li<br>extra Scheng                                                                                                    |
|                                                                                                    |                                                                                                    |                                                                |                                                                                                |                                                                  |                                                                                                    | 5,<br>5,<br>6,<br>460,                                                                     | 00 Tasse e supplementi<br>50 Assicurazione annullamento<br>00 Assicurazione veicoli<br>- Detrazione<br>50 Quotazione finale                                                                                                    | emettere una<br>prevendita (li<br>extra Scheng<br>selezionare                                                                                                    |
|                                                                                                    |                                                                                                    |                                                                |                                                                                                |                                                                  |                                                                                                    | 5,<br>5,<br>6,<br>460,                                                                     | 00 Tasse e supplementi<br>50 Assicurazione annullamento<br>00 Assicurazione veicoli<br>- Detrazione<br>50 Quotazione finale                                                                                                    | emettere una<br>prevendita (li<br>extra Scheng<br>selezionare<br>"Prevendita"                                                                                           |
| ROMOZIONE A/R - BIGI                                                                                                    | LIETTI NON MODIFICAB                                                                                                    | BILI SINGOLARI                                                 | MENTE                                                                                          |                                                                  | EUR                                                                                                    | 32,<br>5,<br>6,<br>460,<br>460,                                                            | 00 Tasse e supplementi<br>50 Assicurazione annullamento<br>00 Assicurazione veicoli<br>- Detrazione<br>50 Quotazione finale<br>50 Totale INCASSO                                                                                                    | emettere una<br>prevendita (li<br>extra Scheng<br>selezionare<br>"Prevendita"<br>(vedere                                                                                |
| Romozioné a/r - Bigi                                                                                                    | LIETTI NON MODIFICAB<br>Partenza                                                                                          | BILI SINGOLARM                                                 | MENTE<br>Perci                                                                                 | Orso                                                             | EUR                                                                                                    | 32,<br>5,<br>6,<br>460,<br>460,                                                            | 00 Tasse e supplementi<br>50 Assicurazione annullamento<br>00 Assicurazione veicoli<br>Detrazione<br>50 Quotazione finale<br>50 Totale INCASSO<br>Stato titolo                                                                                                    | emettere una<br>prevendita (li<br>extra Scheng<br>selezionare<br>"Prevendita"<br>(vedere<br>paragrafo                                                                   |
| Romozione a/R - Bigi                                                                                                    | LIETTI NON MODIFICAB<br>Parlenza<br>Lun 13 Giu 2016 -                                                                     | BILI SINGOLARM<br>23:00 Tang                                   | MENTE<br>Perci<br>geri / (Barcella                                                             | orso<br>ona) / Genova                                            | EUR<br>Nave<br>EXCELLEI                                                                                          | 32,<br>5,<br>6,<br>460,<br>460,                                                            | 00 Tasse e supplementi<br>50 Assicurazione annullamento<br>00 Assicurazione veicoli<br>Detrazione<br>50 Quotazione finale<br>50 Totale INCASSO<br>Stato titolo<br>Prenotazioni aperte                                                                                                    | emettere una<br>prevendita (li<br>extra Scheng<br>selezionare<br>"Prevendita"<br>(vedere<br>paragrafo<br>Prevendita")                                                   |
| ROMOZIONE A/R - BIGI<br>Scadenza titolo                                                                                                    | LIETTI NON MODIFICAB<br>Partenza<br>Lun 13 Giu 2016 -<br>Tipo di titolo                                                   | BILI SINGOLARI<br>23:00 Tang<br>Adu Bam                        | MENTE<br>Perci<br>geri / (Barcelik<br>Inf Rim.le                                               | orso<br>ona) / Genova<br>Conv Promo                              | EUR<br>Nave<br>EXCELLEI<br>Ass. Can Ass. Vei                                                                     | 32,<br>5,<br>6,<br>460,<br>460,<br>NT<br>Res                                               | 00 Tasse e supplementi<br>50 Assicurazione annullamento<br>00 Assicurazione veicoli<br>Detrazione<br>50 Quotazione finale<br>50 Totale INCASSO<br>Stato titolo<br>Prenotazioni aperte<br>Listino applicato                                                                                                    | emettere una<br>prevendita (li<br>extra Scheng<br>selezionare<br>"Prevendita"<br>(vedere<br>paragrafo<br>Prevendita")                                                   |
| ROMOZIONE A/R - BIGI<br>Scadenza titolo                                                                                                    | LIETTI NON MODIFICAB<br>Partenza<br>Lun 13 Giu 2016 -<br>Tipo di titolo<br>BIGLIETTO                                      | BILI SINGOLARI<br>23:00 Tang<br>Adu Bam<br>1                   | MENTE<br>Perci<br>geri / (Barcella<br>Inf Rim.le<br>-                                          | orso<br>ona) / Genova<br>Conv Promo<br>🞸                         | EUR<br>Nave<br>EXCELLEI<br>Ass. Can Ass. Vei                                                                     | 32,<br>5,<br>6,<br>460,<br>460,<br>NT<br>Res                                               | 00 Tasse e supplementi<br>50 Assicurazione annullamento<br>00 Assicurazione veicoli<br>Detrazione<br>50 Quotazione finale<br>50 Totale INCASSO<br>Stato titolo<br>Prenotazioni aperte<br>Listino applicato<br>Individuali Standard                                                                                                    | emettere una<br>prevendita (li<br>extra Scheng<br>selezionare<br>"Prevendita"<br>(vedere<br>paragrafo<br>Prevendita")                                                   |
| Scadenza titolo                                                                                                    | LIETTI NON MODIFICAB<br>Partenza<br>Lun 13 Giu 2016 -<br>Tipo di titolo<br>BIGLIETTO<br>emazioni/Servizi                  | 23:00 Tang<br>Adu Bam<br>1<br>Ad Ba                            | MENTE<br>Perce<br>geri / (Barcella<br>Inf Rim.le<br>- \varphi<br>in Imp. un,                   | orso<br>ona) / Genova<br>Conv Promo<br>🞸<br>Free To              | EUR<br>Nave<br>EXCELLEI<br>Ass. Can Ass. Vei<br>tale                                                             | 32,<br>5,<br>6,<br>460,<br>NT<br>Res<br>                                                   | 00 Tasse e supplementi<br>50 Assicurazione annullamento<br>00 Assicurazione veicoli<br>Detrazione<br>50 Quotazione finale<br>50 Totale INCASSO<br>Stato titolo<br>Prenotazioni aperte<br>Listino applicato<br>Individuali Standard<br>Riepilogo totali                                                                                                    | emettere una<br>prevendita (li<br>extra Scheng<br>selezionare<br>"Prevendita"<br>(vedere<br>paragrafo<br>Prevendita")                                                   |
| Scadenza titolo                                                                                                    | LIETTI NON MODIFICAE<br>Partenza<br>Lun 13 Giu 2016 -<br>Tipo di titolo<br>BIGLIETTO<br>emazioni/Servizi<br>terna 4 letti | 23:00 Tang<br>Adu Bam<br>1 -<br>Ad Ba<br>1 -                   | MENTE<br>Perce<br>geri / (Barcella<br>Inf Rm.le<br>- &<br>in Imp. un.<br>- 91,20               | orso<br>ona) / Genova<br>Conv Promo<br>&<br>Free To<br>9;        | EUR<br>Nave<br>EXCELLEI<br>Ass. Can Ass. Vei<br>tale<br>1,20                                                     | 32,<br>5,<br>6,<br>460,<br>NT<br>Res<br><br>283,                                           | 00 Tasse e supplementi<br>50 Assicurazione annullamento<br>00 Assicurazione veicoli<br>Detrazione<br>50 Quotazione finale<br>50 Totale INCASSO<br>50 Totale INCASSO<br>50 Totale INCASSO<br>51 Totale INCASSO<br>52 Totale INCASSO<br>53 Totale INCASSO<br>54 Totale INCASSO<br>54 Totale INCASSO<br>55 Totale INCASSO<br>56 Totale INCASSO<br>57 Totale Standard<br>50 Totale sistemazioni/servizi                                                                                                    | emettere una<br>prevendita (li<br>extra Scheng<br>selezionare<br>"Prevendita"<br>(vedere<br>paragrafo<br>Prevendita")                                                   |
| Scadenza titolo<br><br>ta Siste<br>1 4I Cabina int<br>1 A1 -                                                                                                    | LIETTI NON MODIFICAE<br>Partenza<br>Lun 13 Giu 2016 -<br>Tipo di titolo<br>BIGLIETTO<br>emazioni/Servizi<br>terna 4 letti | 23:00 Tang<br>Adu Bam<br>1<br>Ad Ba<br>1 -                     | MENTE<br>Perci<br>geri / (Barcella<br>inf Rm.le<br>- *<br>in Imp. un.<br>- 91,20<br>192,00     | orso<br>ona) / Genova<br>Conv Promo<br>&<br>Free To<br>9;<br>19; | EUR<br>Nave<br>EXCELLEI<br>Ass. Can Ass. Vei<br>tale<br>1,20<br>2,00                                             | 32,<br>5,<br>6,<br>460,<br>460,<br>NT<br>Res<br><br>283,<br>50,                            | 00 Tasse e supplementi<br>50 Assicurazione annullamento<br>00 Assicurazione veicoli<br>Detrazione<br>50 Quotazione finale<br>50 Totale INCASSO<br>50 Totale INCASSO<br>50 Totale INCASSO<br>51 Totale INCASSO<br>52 Totale INCASSO<br>53 Totale INCASSO<br>54 Totale INCASSO<br>50 Totale INCASSO<br>50 Totale INCASSO<br>50 Totale INCASSO<br>50 Totale INCASSO<br>50 Totale Standard<br>50 Totale sistemazioni/servizi<br>50 Totale sistemazioni/servizi<br>50 Quota base                                                                     | emettere una<br>prevendita (li<br>extra Scheng<br>selezionare<br>"Prevendita"<br>(vedere<br>paragrafo<br>Prevendita")                                                   |
| Scadenza titolo<br><br>tta Siste<br>1 4I Cabina int<br>1 A1 -                                                                                                    | LIETTI NON MODIFICAE<br>Partenza<br>Lun 13 Giu 2016 -<br>Tipo di titolo<br>BIGLIETTO<br>emazioni/Servizi<br>terna 4 letti | 23:00 Tang<br>Adu Bam<br>1<br>Ad Ba<br>1 -                     | MENTE<br>Perci<br>geri / (Barcelk<br>Inf Rim.le<br>- &<br>in Imp. un.<br>- 91,20<br>192,00     | orso<br>ona) / Genova<br>Conv Promo<br>&<br>Free To<br>9;<br>19; | EUR<br>Nave<br>EXCELLEI<br>Ass.Can Ass.Vei<br>tale<br>1,20<br>2,00                                               | 32,<br>5,<br>6,<br>460,<br>460,<br>NT<br>Res<br><br>283,<br>50,<br>32,                     | 00 Tasse e supplementi<br>50 Assicurazione annullamento<br>00 Assicurazione veicoli<br>- Detrazione<br>50 Quotazione finale<br>50 Totale INCASSO<br>Stato titolo<br>Prenotazioni aperte<br>Listino applicato<br>Individuali Standard<br>Riepilogo totali<br>20 Totale sistemazioni/servizi<br>40 Quota base<br>00 Tasse e supplementi                                                                                                    | emettere una<br>prevendita (li<br>extra Scheng<br>selezionare<br>"Prevendita"<br>(vedere<br>paragrafo<br>Prevendita")                                                   |
| Scadenza titolo<br><br>tta Siste<br>1 4I Cabina int<br>1 A1 -                                                                                                    | LIETTI NON MODIFICAE<br>Parlenza<br>Lun 13 Giu 2016 -<br>Tipo di titolo<br>BIGLIETTO<br>emazioni/Servizi<br>terna 4 letti | BILI SINGOLARM<br>23:00 Tang<br>Adu Bam<br>1 -<br>Ad Ba<br>1 - | MENTE<br>Perci<br>geri / (Barcellk<br>Inf Rim.le<br>- &<br>in Imp. un.<br>- 91,20<br>192,00    | orso<br>ona) / Genova<br>Conv Promo<br>&<br>Free To<br>9<br>19   | EUR<br>Nave<br>EXCELLEI<br>Ass.Can Ass.Vei                                                                       | 52,<br>5,<br>6,<br>460,<br>460,<br>NT<br>Res<br><br>283,<br>50,<br>32,<br>5,               | 00 Tasse e supplementi<br>50 Assicurazione annullamento<br>00 Assicurazione veicoli<br>- Detrazione<br>50 Quotazione finale<br>50 Totale INCASSO<br>Stato titolo<br>Prenotazioni aperte<br>Listino applicato<br>Individuali Standard<br>Riepilogo totali<br>20 Totale sistemazioni/servizi<br>40 Quota base<br>10 Tasse e supplementi<br>50 Assicurazione annullamento                                                                                                    | emettere una<br>prevendita (li<br>extra Scheng<br>selezionare<br>"Prevendita"<br>(vedere<br>paragrafo<br>Prevendita")                                                   |
| Scadenza titolo<br><br>tta Sistu<br>1 4I Cabina int<br>1 A1 -                                                                                                    | LIETTI NON MODIFICAE<br>Parlenza<br>Lun 13 Giu 2016 -<br>Tipo di titolo<br>BIGLIETTO<br>emazioni/Servizi<br>terna 4 letti | BILI SINGOLARM<br>23:00 Tang<br>Adu Bam<br>1<br>Ad Ba<br>1 -   | VENTE<br>Perca<br>geri / (Barcellk<br>Inf Rim.le<br>- &<br>in Imp. un.<br>- 91,20<br>192,00    | orso<br>ona) / Genova<br>Conv Promo<br>&<br>Free To<br>9<br>19   | EUR<br>Nave<br>EXCELLEI<br>Ass Can Ass Vei                                                                       | 2,<br>5,<br>6,<br>460,<br>460,<br>NT<br>Res<br><br>283,<br>50,<br>32,<br>5,<br>6,          | 00       Tasse e supplementi         50       Assicurazione annullamento         00       Assicurazione veicoli         -       Detrazione         50       Quotazione finale         50       Totale INCASSO         Stato titolo         Prenotazioni aperte         Listino applicato         Individuali Standard         Riepilogo totali         20       Totale sistemazioni/servizi         40       Quota base         00       Tasse e supplementi         50       Assicurazione annullamento         00       Assicurazione veicoli | emettere una<br>prevendita (li<br>extra Scheng<br>selezionare<br>"Prevendita"<br>(vedere<br>paragrafo<br>Prevendita")                                                   |
| Scadenza titolo<br>                                                                                                    | LIETTI NON MODIFICAE<br>Partenza<br>Lun 13 Giu 2016 -<br>Tipo di titolo<br>BIGLIETTO<br>emazioni/Servizi<br>terna 4 letti | BILI SINGOLARI<br>23:00 Tang<br>Adu Bam<br>1<br>Ad Ba<br>1 -   | VENTE<br>Perci<br>geri / (Barcellk<br>Inf Rim.le<br>-<br>/<br>in Imp. un.<br>- 91,20<br>192,00 | orso<br>ona) / Genova<br>Conv Promo<br>V<br>Free To<br>9<br>19   | EUR<br>Nave<br>EXCELLEI<br>Ass. Can Ass. Vei                                                                     | 2,<br>5,<br>6,<br>460,<br>460,<br>NT<br>Res<br><br>283,<br>50,<br>32,<br>5,<br>6,          | 00 Tasse e supplementi<br>50 Assicurazione annullamento<br>00 Assicurazione veicoli<br>- Detrazione<br>50 Quotazione finale<br>50 Totale INCASSO<br>Stato titolo<br>Prenotazioni aperte<br>Listino applicato<br>Individuali Standard<br>Riepilogo totali<br>20 Totale sistemazioni/servizi<br>40 Quota base<br>10 Tasse e supplementi<br>50 Assicurazione annullamento<br>10 Assicurazione veicoli<br>- Detrazione                                                                                                    | <ul> <li>desidera</li> <li>emettere una<br/>prevendita (li<br/>extra Scheng<br/>selezionare</li> <li>"Prevendita"<br/>(vedere<br/>paragrafo<br/>Prevendita")</li> </ul> |
| Scadenza titolo<br><br>2ta Siste<br>1 4I Cabina int<br>1 A1 -                                                                                                    | LIETTI NON MODIFICAE<br>Partenza<br>Lun 13 Giu 2016 -<br>Tipo di titolo<br>BIGLIETTO<br>emazioni/Servizi<br>terna 4 letti | BILI SINGOLARI<br>23:00 Tang<br>Adu Bam<br>1<br>Ad Ba<br>1 -   | VENTE<br>Perci<br>geri / (Barcelik<br>Inf Rim.ls<br>- &<br>in Imp. un.<br>- 91,20<br>192,00    | orso<br>ona) / Genova<br>Conv Promo<br>Ý<br>Free To<br>9<br>19   | EUR<br>Nave<br>EXCELLEI<br>Ass. Can Ass. Vei                                                                     | 22,<br>5,<br>6,<br>460,<br>460,<br>NT<br>Res<br><br>283,<br>50,<br>32,<br>5,<br>6,<br>377, | 00 Tasse e supplementi<br>50 Assicurazione annullamento<br>00 Assicurazione veicoli<br>- Detrazione<br>50 Quotazione finale<br>50 Totale INCASSO<br>Stato titolo<br>Prenotazioni aperte<br>Listino applicato<br>Individuali Standard<br>Riepilogo totali<br>20 Totale sistemazioni/servizi<br>40 Quota base<br>10 Tasse e supplementi<br>50 Assicurazione annullamento<br>10 Assicurazione veicoli<br>- Detrazione<br>10 Quotazione finale                                                                                                    | emettere una<br>prevendita (li<br>extra Scheng<br>selezionare<br>"Prevendita"<br>(vedere<br>paragrafo<br>Prevendita")                                                   |
| ROMOZIONE A/R - BIGI<br>Scadenza titolo<br><br>2ta Siste<br>1 4I Cabina int<br>1 A1 -                                                                                                    | LIETTI NON MODIFICAE<br>Partenza<br>Lun 13 Giu 2016 -<br>Tipo di titolo<br>BIGLIETTO<br>emazioni/Servizi<br>terna 4 letti | BILI SINGOLARI<br>23:00 Tang<br>Adu Bam<br>1<br>Ad Ba<br>1 -   | VENTE<br>Perci<br>geri / (Barcelik<br>Inf Rim.ls<br>- &<br>in Imp. un.<br>- 91,20<br>192,00    | orso<br>ona) / Genova<br>Conv Promo<br>&<br>Free To<br>9<br>9    | EUR<br>Nave<br>EXCELLEI<br>Ass. Can Ass. Vei                                                                     | 22,<br>5,<br>6,<br>460,<br>460,<br>NT<br>Res<br><br>283,<br>50,<br>32,<br>5,<br>6,<br>377, | 00 Tasse e supplementi<br>50 Assicurazione annullamento<br>00 Assicurazione veicoli<br>- Detrazione<br>50 Quotazione finale<br>50 Totale INCASSO<br>Stato titolo<br>Prenotazioni aperte<br>Listino applicato<br>Individuali Standard<br>Riepilogo totali<br>20 Totale sistemazioni/servizi<br>40 Quota base<br>00 Tasse e supplementi<br>50 Assicurazione annullamento<br>00 Assicurazione finale<br>21 Quotazione finale                                                                                                    | emettere una<br>prevendita (li<br>extra Scheng<br>selezionare<br>"Prevendita"<br>(vedere<br>paragrafo<br>Prevendita")                                                   |

Dalla schermata principale è possibile comunque aggiungere o rimuovere elementi del tkt, copiare eventuali item dal tkt dell'andata a quello del ritorno, verificare la disponibilità del viaggio.

Cliccare con il tasto destro del mouse sul riquadro bianco del tkt interessato si aprirà la seguente finestra :

| Aggiunge sistemazione/veicolo<br>Aggiunge pasti<br>Aggiunge animali domestici | Selezionare l'azione desiderata |
|-------------------------------------------------------------------------------|---------------------------------|
| Copia sul ritorno 🔹 🕨                                                         |                                 |
| Disponibilità                                                                 |                                 |
|                                                                               |                                 |

Aggiungi servizi

Aggiunge Sistemazione/Veicolo

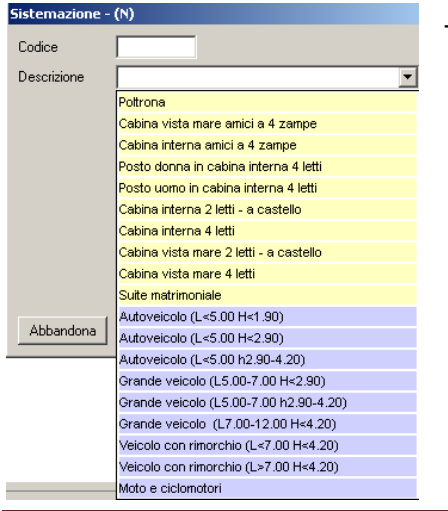

→ In questa finestra vanno inserite (elemento per elemento) le sistemazioni e i veicoli.

| Sistemazioni |                                    |
|--------------|------------------------------------|
| Codice       | 41                                 |
| Categoria    | Cabina interna 4 letti             |
|              |                                    |
| Quantità     | 1 Posti disponibili 4              |
| Adulti       | 2                                  |
| Bambini      | 2                                  |
| Infanti      | 1                                  |
|              |                                    |
|              |                                    |
| Abbandona    | Conferma                           |
|              |                                    |
| Sistemazioni |                                    |
| Codice       | A1                                 |
| Categoria    | Autoveicolo (I<5.00 h<1.90)        |
|              |                                    |
| Quantità     | 1                                  |
| Madalla      | EIAT EOO                           |
| Targa        | DD 523 CA                          |
| raiga        |                                    |
|              |                                    |
|              |                                    |
| Abbandona    | Conferma                           |
|              | Contenna                           |
| Sistemazioni |                                    |
| Codice       | V1                                 |
| Categoria    | Grande veicolo (I5.00-7.00 h<2.90) |
|              |                                    |
| Quantità     | 1                                  |
| Modello      | CAMPER LAIKA                       |
| Targa        | AZ 158 FA                          |
| Lunghezza    | 6.5                                |
|              |                                    |
|              |                                    |

Dopo aver selezionato la sistemazione si dovranno inserire nel campo "Quantità" il numero di sistemazioni desiderate. Nel caso di Poltrone il numero viene inserito automaticamente dal sistema a seconda del numero di passeggeri inseriti.

Nei campi "Adulti", "Bambini" (4-12 anni non compiuti per Sicilia, Sardegna e Spagna - 2-15 anni non compiuti per Tunisia, 2-12 anni non compiuti per Marocco), "Infanti" (0-4 anni non compiuti per Sicilia, Sardegna e Spagna, 0-2 anni non compiuti per Tunisia e Marocco) devono essere inseriti il numero dei passeggeri della rispettiva categoria. Cliccando su "Conferma" la sistemazione viene caricata sul biglietto.

Se si selezionano le categorie "A1-A2-A3-MOTO", è necessario inserire la marca, il modello e la targa negli appositi campi.

Non è possibile modificare il campo "Quantità". Per inserire ulteriori veicoli è necessario procedere con l'inserimento di una nuova riga per ogni ulteriore veicolo.

Per le altre categorie di veicoli (V1-V2-V3-VR1-VR2), oltre a marca, modello e targa, è necessario inserire anche la lunghezza nel campo specifico.

Non è possibile modificare il campo "Quantità". Per inserire ulteriori veicoli è necessario procedere con l'inserimento di una nuova riga per ogni ulteriore veicolo.

Cliccando su "Conferma" il veicolo viene caricato sul biglietto.

Conferma

### Aggiunge Pasti

Abbandona

| Sistemazione | - (N)                 |
|--------------|-----------------------|
| Codice       |                       |
| Descrizione  |                       |
|              | Coupon pasti adulto   |
|              | Coupon pasto bambino  |
|              | Coupon pasti famiglia |

→ Selezionare il Coupon pasti desiderato ed inserire la quantità necessaria

### Aggiunge Animali Domestici

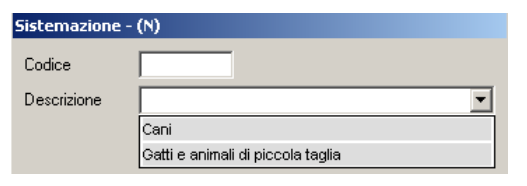

→ Selezionare l'animale domestico desiderato ed inserire la quantità necessaria

## Copia sul ritorno

| 1 SM | Suite matrimoniale | 2 175.00                                                                      | 175              |
|------|--------------------|-------------------------------------------------------------------------------|------------------|
| 1 A1 | -                  | Aggiunge sistemazione/veicolo<br>Aggiunge pasti<br>Aggiunge animali domestici | 147,             |
|      |                    | Modifica risorsa<br><b>Elimina risorsa</b>                                    |                  |
|      |                    | Copia sul ritorno 🔹 🕨                                                         | Riga selezionata |

Posizionandosi sull'item desiderato dell'andata e cliccando con il tasto destro del mouse è possibile copiarlo sul ritorno se necessario.

#### Disponibilità

| POL   | Poltrona                               |     | -      |
|-------|----------------------------------------|-----|--------|
| CIA   | Cabina interna amici a 4 zampe         |     |        |
| CEA   | Cabina vista mare amici a 4 zampe      |     |        |
| 4ID   | Posto donna in cabina interna 4 letti  |     |        |
| 4IU   | Posto uomo in cabina interna 4 letti   |     |        |
| 24    | Cabina interna 2 letti a castello      |     |        |
| 41    | Cabina interna 4 letti                 |     |        |
| 2E    | Cabina vista mare 2 letti - a castello |     |        |
| 4E    | Cabina vista mare 4 letti              |     |        |
| SM    | Suite matrimoniale                     |     |        |
| A1    | Autoveicolo (I<5.00 h<1.90)            |     |        |
| A2    | Autoveicolo (I<5.00 h<2.90)            |     |        |
| A3    | Autoveicolo (I<5.00 h2.90-4.20)        |     |        |
| V3    | Grande veicolo (17.00-12.00 h<4.20)    |     |        |
| V1    | Grande veicolo (I5.00-7.00 h<2.90)     |     |        |
| V2    | Grande veicolo (15.00-7.00 h2.90-4.20) |     |        |
| VR1   | Veicolo con rimorchio (I<7.00 h<4.20)  |     |        |
| VR2   | Veicolo con rimorchio (l>7.00 h<4.20)  |     |        |
| мото  | Moto e ciclomotori                     |     |        |
| DOGS  | Cani                                   |     |        |
| PETS  | Gatti e animali di piccola taglia      |     |        |
| SEAD  | Coupon pasti adulto                    |     |        |
| SEFA  | Coupon pasti famiglia                  |     | -      |
| Chiud | e                                      | Agg | jiorna |

Prima di inserire sistemazioni/veicoli controllare sempre la disponibilità al fine di non quotare risorse non disponibili sul viaggio interessato.

Se la finestra "Disponibilità viaggio" è rimasta aperta a lungo cliccare sul tasto "Aggiorna" per effettuare un refresh della disponibilità.

N.B.: questa maschera è solo una finestra di visualizzazione della disponibilità. Non si utilizza per la selezione delle sistemazioni.

Al fine di emettere il biglietto è necessario compilare la maschera relativa ai dati del titolare biglietto, la lista nominativi e completare eventuali dati mancanti (Es modello/targa veicolo/lunghezza)

#### Dati cliente

| Cliente MyGnv  |              |
|----------------|--------------|
| Partnership    |              |
| Coupon/Claim   |              |
| Convenzione    | 🔹            |
| Titolare       |              |
| Mobile andata  | +39 Italy -  |
| Mobile ritorno | +212 Morocco |
| Recapito eMail |              |

Per attivare eventuali promozioni/sconti collegati al cliente è necessario inserire tutti i dati relativi ad esso.

-Cliente "MyGnv" : se il cliente è possessore di una carta fedeltà GNV inserirne il numero nel campo e convalidare l'inserimento cliccando sulla freccia verde, se il codice inserito è corretto il sistema inserisce in automatico il titolare della carta My Gnv come titolare del tkt.

-Partnership : se il cliente è in possesso di una card relativa ad una Partnership con GNV inserirne il numero nel campo e convalidare l'inserimento cliccando sulla freccia verde, se il codice inserito è corretto il sistema inserisce in automatico il titolare della carta My Gnv come titolare del tkt.

-Codice Coupon : se il cliente è possessore di un coupon promozionale GNV inserirne il numero nel campo e convalidare l'inserimento cliccando sulla freccia verde, se il codice inserito è corretto il sistema inserisce in automatico lo sconto determinato dalla promozione legata al coupon.

-Convenzione : verificare eventuali convenzioni disponibili e se applicabili selezionarla. Le convenzioni vengono comunicate direttamente da GNV alle agenzie di viaggio con relative informazioni circa l'applicabilità.

Il sistema applica in automatico eventuali sconti previsti da codici carte/coupon/convenzioni inseriti. Se sul tkt è già stato applicato uno sconto automatico derivante da una promozione del momento non cumulabile ad altri sconti è necessario scegliere lo sconto desiderato (promozione del momento o coupon/convenzione/MyGnv).

E' sempre possibile escludere le promozioni automatiche del momento cliccando sul tasto "No promo"

E' possibile identificare eventuali promozioni o convenzioni inserite sul tkt controllando le spunte verdi nei relativi campi.

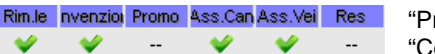

"Promo" → promozioni del momento

-Recapito mobile : inserire il recapito del cellulare del cliente, in caso di cambi operativi GNV invierà in automatico un SMS informativo al passeggero sul numero indicato. E' possibile inserire anche il recapito cellulare per il biglietto di ritorno, nel caso in cui il Cliente ne disponga.

-Recapito eMail : se il passeggero è in possesso di un indirizzo e-mail inserirlo nell'apposito campo.

Lista nominativi - Inserimento della lista nominativi passeggeri

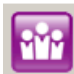

Per inserire la lista nominativi passeggeri è necessario cliccare sull'icona ⋿

I nominativi si inseriscono cliccando con il tasto destro del mouse nella parte bianca della finestra e selezionando "Nuovo nominativo" con il tasto sinistro del mouse.

Si aprirà la finestra "Immissione/Modifica nominativo".

| Aggiunge/Modifica nominat     | ivo                  |          |
|-------------------------------|----------------------|----------|
| 🔲 Titolare del biglietto      | 📕 Titolare vincolato |          |
| Cognome                       | Nome                 |          |
| <u> </u>                      | I                    | O Donna  |
| Data nascita Fascia età       |                      |          |
| Adulto                        | <b>•</b>             |          |
|                               |                      |          |
| Passeggero a mobilità ridotta | 3                    |          |
| Nazionalità                   | Passaporto           |          |
|                               |                      |          |
| Abbandana                     |                      | Canforma |
| Abbanuona                     |                      | Conferma |

Inserire il flag nella casella "Titolare del biglietto" per il passeggero che si desidera inserire come titolare del titolo di viaggio.

Compilare i campi "Cognome", "Nome", selezionare dalla lista la categoria (Adulto, Bambino, Infante), selezionare il genere (Uomo, Donna).

Il sistema riporterà in automatico il nominativo segnalato come "Titolare del biglietto" nel campo "Titolare" della maschera principale di Emissione.

Se in precedenza è già stato inserito un codice MyGnv, Partnershi o Coupon nominativo il titolare del tkt verrà riportato in automatico dal sistema e non sarà modificabile.

I dati "Data di Nascita", e "Passaporto" "Nazionalità" sono obbligatori per le tratte extra Schengen e per la Spagna.

Una volta inseriti tutti i dati obbligatori cliccare sul tasto "Conferma".

Il nominativo verrà inserito sulla lista passeggeri. Il sistema continuerà a proporre in automatico la maschera "Aggiunge/Modifica nominativo" fino a che non saranno inseriti tutti i nomi dei passeggeri richiesti sul biglietto.

Se si è selezionato un biglietto A/R sarà possibile copiare la lista passeggeri sul biglietto del ritorno cliccando con il tasto destro del mouse sui nominativi inseriti e selezionando "Copia sul ritorno" "Tutti i nominativi" o "Nominativo selezionato" a seconda se si desidera copiare tutti i nomi o solo il nominativo selezionato. Diversamente sarà possibile inserire i nominativi sulla parte del ritorno utilizzando la stessa procedura dell'andata.

Se si è inserito per sbaglio un dato è possibile, in fase di emissione, modificarlo o eliminarlo selezionando il nome e cliccando sul dato con il tasto destro. A questo punto è possibile selezionare la voce "Modifica nominativo" o "Elimina nominativo".

#### Stampa Quotazione

Una volta inseriti i servizi/sistemazioni e scelta la tariffa è possibile stampare la quotazione tramite l'icona della stampante a destra.

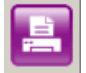

### Abbandono Operazione

Per abbandonare l'operazione in corso cliccare sull'icona della freccia

### Conferma emissione

Per confermare l'emissione del biglietto cliccare sull'icona dell'emissione

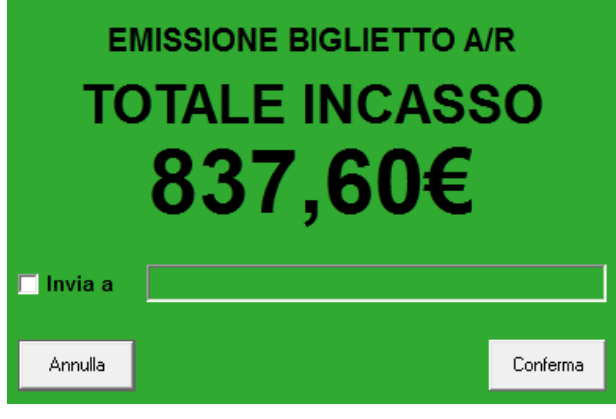

sione

OK

Il sistema riepiloga il totale da incassare e propone l'invio via mail del titolo di viaggio

Se si desidera inviare il tkt via mail selezionare "Invia a" e digitare la mail a cui si desidera inviare il tkt altrimenti cliccare su conferma .

X

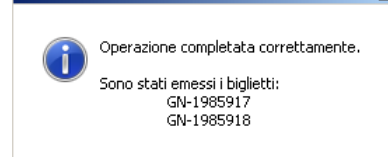

NY Remote Booking

Il sistema confermerà il biglietto indicandone il numero e cliccando su "OK" sarà possibile stamparne una copia.

### Agenzie con pagamento carta di credito

| Transazione C | arta di Credito |          |
|---------------|-----------------|----------|
| Numero carta  |                 | CVV      |
| Tipo carta    |                 | •        |
| Scadenza      |                 |          |
|               |                 |          |
| Titolare      |                 |          |
| Nazione       |                 | •        |
|               |                 |          |
| Annulla       |                 | Conferma |

Cliccando sul tasto emissione apparirà la maschera da compilare per il pagamento con carta di credito.

Una volta inseriti i dati per il pagamento cliccare su "Conferma". Il sistema confermerà il biglietto con un messaggio e stamperà in automatico l'Express Ticket in una copia passeggero e una copia agenzia.

### Prevendita 11

Per le tutte le linee è possibile opzionare a pagamento i posti fino a 1 mese dalla partenza.

L'importo della prevendita è del 20% del totale del biglietto (incluso tasse ed eventuali assicurazioni) e l'importo minimo non è inferiore ad Eur. 50.00/tratta. Alla conversione in biglietto ordinario, il Cliente salderà la restante parte.

La prevendita blocca posto e tariffa (indicata nel campo "Quotazione finale") fino alla data di scadenza indicata nel campo "Scadenza Titolo" entro la quale sarà necessario convertire la prevendita in biglietto.

In caso la prevendita non venga convertita in biglietto i posti e il prezzo non verranno più mantenuti, il costo pagato per l'emissione della prevendita non sarà rimborsato.

### E' necessario inserire, al momento dell'emissione della prevendita, tutti i dati relativi ai passeggeri ed ai veicoli.

Per emettere una prevendita una volta caricato il preventivo selezionare "Prevendita"

| 🔠 Nuova Emis                                                            | sione                    |                               |          |                        |               |                              |                 |         |                                     | ×        | Per confermare                                        |
|-------------------------------------------------------------------------|--------------------------|-------------------------------|----------|------------------------|---------------|------------------------------|-----------------|---------|-------------------------------------|----------|-------------------------------------------------------|
| Cliente MyGnv<br>Partnership<br>Codice coupon                           | -                        |                               |          |                        |               | Agenzia<br>P999 - Prove Svik | uppo Crs        | endita  |                                     |          | remissione della<br>prevendita cliccare<br>sull'icona |
| Conv<br>Titolare<br>Recapito mobile<br>Mobile ritorno<br>Recapito eMail | <br>Prefisso<br>Prefisso | · [                           |          | No prom                | io F          | Best promo                   | Assi            | c. canc | Assic. vei Resider                  | nti<br>) |                                                       |
|                                                                         |                          | Partenza<br>Mer 22 Giu 2016 - | 20:30 Ge | Perc<br>nova / Porto T | orso<br>orres | SN/                          | Nave<br>V TOSCA | ANA     | Stato titolo<br>Prenotazioni aperte |          |                                                       |
| Scadenza ti                                                             | tolo                     | Tipo di titolo                | Adu Bam  | Inf Rim.le             | Conv          | Promo Ass.Can                | Ass.Vei         | Res     | Listino applicato                   |          |                                                       |
| LUN 23 MAG                                                              | 6 2016                   | PREVENDITA                    | 2        | - #                    |               |                              | *               | - [     | Individuali Standard                | -        |                                                       |
| Qta                                                                     | Sister                   | mazioni/Servizi               | Ad Ba    | In Imp. un.            | Free          | Totale                       |                 |         | Riepilogo totali                    |          |                                                       |
| 1 SM S                                                                  | uite matri               | moniale                       | 2 -      | - 89,00                |               | 89,00                        |                 | 171,0   | 0 Totale sistemazioni/servizi       |          |                                                       |
| 1 A1                                                                    | 7                        |                               |          | 82,00                  |               | 82,00                        |                 | 86,0    | 0 Quota base                        |          |                                                       |
|                                                                         |                          |                               |          |                        |               |                              |                 | 28,0    | 0 Tasse e supplementi               |          |                                                       |
|                                                                         |                          |                               |          |                        |               |                              |                 | 6.0     | Assicurazione annullamento          |          |                                                       |
|                                                                         |                          |                               |          |                        |               |                              |                 | 0,0     | Detrazione                          |          |                                                       |
|                                                                         |                          |                               |          |                        |               |                              |                 | 302,0   | 0 Quotazione finale                 |          |                                                       |
| -                                                                       |                          |                               |          |                        |               |                              | EUR             | 61,0    | 0 Totale INCASSO                    |          |                                                       |

### Controllo Doppie Emissioni

Il software all'atto dell'emissione esegue un controllo automatico sui seguenti dati :

- agenzia viaggio
- data emissione
- titolare biglietto
- identificativo viaggio
- importo biglietto

Se tutti i dati sopra elencati corrispondono all'ultimo biglietto emesso il sistema restituisce il messaggio "Il biglietto è già stato emesso . GN 1234567"

Nel caso abbiate necessità di emettere stesso tkt potrete rivolgervi al Contact Center - Help Desk (Tel. 010 2094591)

## 3.2 Gestione Prenotazione

| Dalla maschera di collegamento aprire la tendi | na " | Booki  | ng" e s  | elezi    | onare "G   | estione Prei  | notazione" |
|------------------------------------------------|------|--------|----------|----------|------------|---------------|------------|
|                                                | 🐃 G  | N¥ Rem | ote Book | ing 10.  | D          |               |            |
|                                                | File | Utente | Booking  | Utilità  | Download d | ocumenti Info |            |
|                                                |      |        | Nuova    | emissio  | ne         | amonto I      |            |
|                                                |      | Colleg | Gestic   | ne pren  | otazione   | gamento       |            |
|                                                |      |        | Calery   | dario na | rtenze     | password      |            |
|                                                |      |        | Caleri   | запо ра  | Itenze     |               |            |

Si aprirà la maschera "Gestione Prenotazione" . Cliccare sull'icona a destra, l'unica attiva

| Ricerca Biglietti                   |                            |                                           |             |                |                         |          |
|-------------------------------------|----------------------------|-------------------------------------------|-------------|----------------|-------------------------|----------|
| Biglietto numero     GN     1988958 | C Proprie er<br>15/06/2015 | nissioni nel periodo           15/06/2015 | 3           |                | Ri                      | cerca    |
| Emissione                           | Biglietto                  | Tipo                                      | Titolare    | Percorso       | Partenza                | Age      |
| 15 Giugno - 09:50                   | GN-01988958                | Andata                                    | Test a Test | Genova/Palermo | Mar 20 Ott 2015 - 23:00 | P999     |
|                                     |                            |                                           |             |                |                         |          |
| Abbandona                           |                            |                                           |             |                |                         | Conferma |

Si aprirà la finestra "Ricerca Biglietti"; in questa maschera è possibile ricercare un biglietto per

- Biglietto numero: inserendo il numero del biglietto che si vuole modificare
- Proprie emissioni nel periodo: se il biglietto è stato emesso dalla vostra agenzia è possibile inserire un range di data per visualizzare tutti i biglietti emessi

Dopo aver inserito il numero del biglietto o aver selezionato il range di data cliccare su "Ricerca". Il sistema visualizzerà una stringa blu con il biglietto richiesto. Cliccare su "Conferma".

| GNV Rem | ote Booking                                                         |                                       | ×            |
|---------|---------------------------------------------------------------------|---------------------------------------|--------------|
| ?       | E' stato selezionato un bigliet<br>Si vuole visualizzare anche il b | to di andata.<br>Diglietto di ritorno | o collegato? |
|         | Sì                                                                  | No                                    | Annulla      |

In caso di tkt facente parte di un A/R acquistato contemporaneamente il sistema visualizza la seguente schermata

Cliccare su "Sì" se si desidera modificare entrambi i biglietti , cliccare su "No" se si desidera effettuare la modifica solo sul tkt inserito.

A questo punto viene visualizzato il vecchio biglietto nella maschera "Gestione Prenotazione"

| UnClub Atno                                                                                                    |                                                                                                    |                                                |                                                                                  |                                 | Agenzia                                          |                                    |                                                                                             |                                                                                                    |
|----------------------------------------------------------------------------------------------------|----------------------------------------------------------------------------------------------------|------------------------------------------------|----------------------------------------------------------------------------------|---------------------------------|--------------------------------------------------|------------------------------------|---------------------------------------------------------------------------------------------|----------------------------------------------------------------------------------------------------|
| ente myonv                                                                                                    |                                                                                                    |                                                |                                                                                  | P999                            | PROVE SVILU                                      | PPO CRS                            |                                                                                             | -                                                                                                    |
| artnership                                                                                                    |                                                                                                    |                                                | 1                                                                                |                                 |                                                  |                                    |                                                                                             |                                                                                                    |
| odice coupon                                                                                                    |                                                                                                    |                                                |                                                                                  |                                 |                                                  |                                    |                                                                                             |                                                                                                    |
| ionv                                                                                                    |                                                                                                    |                                                |                                                                                  |                                 |                                                  | 3 E                                |                                                                                             |                                                                                                    |
| itolare                                                                                                    | TEST A                                                                                                    |                                                |                                                                                  |                                 |                                                  |                                    |                                                                                             |                                                                                                    |
| ecapito mobile                                                                                                    | (ITALY) +39                                                                                               | 3471234567                                     |                                                                                  |                                 |                                                  |                                    |                                                                                             | 500.00                                                                                                    |
|                                                                                                    | (1741)() -20                                                                                              | 0474004007                                     | 100                                                                              | 7                               | GMO LE                                           |                                    |                                                                                             | > Janen                                                                                                    |
|                                                                                                    | (IIALY) +39                                                                                               | 34/123450/                                     |                                                                                  |                                 | <u>منار اخنا</u>                                 |                                    |                                                                                             |                                                                                                    |
| lecapito eMail                                                                                                    |                                                                                                    |                                                |                                                                                  |                                 |                                                  |                                    |                                                                                             |                                                                                                    |
| Numero                                                                                                    | Partenza                                                                                                  |                                                | Pe                                                                               | rcorso                          |                                                  | Nave                               |                                                                                             | Stato viaggio/checkin                                                                                                    |
| GN 01670069                                                                                                    | Gio 20 Ott 2016 - 2                                                                                       | 23:00 Ge                                       | enova / Palerm                                                                   | 0                               |                                                  | EXCELS                             | OR                                                                                          | Prenotazioni in corso                                                                                                    |
| Data emissione                                                                                                    | Tipo di titolo                                                                                            | Adu Ban                                        | n Inf Rim.le                                                                     | Conv                            | Promo Ass.Ca                                     | Ass.Vei                            | Res                                                                                         | Listino applicato                                                                                                    |
| Mer 06 Apr 2016                                                                                                    | BIGLIETTO                                                                                                 | 2 -                                            | - 🗸                                                                              | -                               | - #                                              | *                                  | -                                                                                           | INDIVIDUALI STANDARD                                                                                                    |
| Qta                                                                                                    | Sistemazion//Servizi                                                                                      | Ad Ba                                          | In Imp. un.                                                                      | Free                            | Totale                                           |                                    |                                                                                             | Riepilogo totali                                                                                                    |
| 1 4l Cabina                                                                                                    | interna 4 letti                                                                                           | 2 -                                            | - 49,00                                                                          |                                 | 49,00                                            |                                    | 72,00                                                                                       | Totale sistemazioni/servizi                                                                                                    |
| 1 A1 -                                                                                                    |                                                                                                    |                                                | 23.00                                                                            |                                 | 23.00                                            |                                    | 188,00                                                                                      | Quota base                                                                                                    |
|                                                                                                    |                                                                                                    |                                                |                                                                                  |                                 |                                                  |                                    | 35,00                                                                                       | Tasse e supplementi                                                                                                    |
|                                                                                                    |                                                                                                    |                                                |                                                                                  |                                 |                                                  |                                    |                                                                                             |                                                                                                    |
|                                                                                                    |                                                                                                    |                                                |                                                                                  |                                 |                                                  |                                    |                                                                                             | Diritti sostituzione                                                                                                    |
|                                                                                                    |                                                                                                    |                                                |                                                                                  |                                 |                                                  | -                                  | 1                                                                                           | Diritti sostituzione<br>Totale assicurazioni                                                                                                    |
|                                                                                                    |                                                                                                    |                                                |                                                                                  |                                 |                                                  |                                    | 20<br>70                                                                                    | Diritti sostituzione<br>Totale assicurazioni<br>Detrazione                                                                                                    |
|                                                                                                    |                                                                                                    |                                                |                                                                                  |                                 |                                                  |                                    |                                                                                             | Diritti sostituzione<br>Totale assicurazioni<br>Detrazione<br>Quotazione finale                                                                                                    |
|                                                                                                    |                                                                                                    |                                                |                                                                                  |                                 |                                                  |                                    | <br><br>295,00                                                                              | Diritti sostituzione<br>Totale assicurazioni<br>Detrazione<br>Quotazione finale                                                                                                    |
|                                                                                                    |                                                                                                    |                                                |                                                                                  |                                 |                                                  | EUR                                |                                                                                             | Dirtti sostituzione<br>Totale assicurazioni<br>Detrazione<br>Quotazione finale<br>Totale INCASSO                                                                                                    |
| Numero                                                                                                    | Partenza                                                                                                  |                                                | Pe                                                                               | rcorso                          |                                                  | EUR                                | <br>295,00<br>295,00                                                                        | Dirtti sostituzione<br>Totale assicurazioni<br>Detrazione<br>Quotazione finale<br>Totale INCASSO<br>Stato viaggio/checkin                                                                                                    |
| Numero<br>GN 01670070                                                                                                    | Partenza<br>Gio 27 Ott 2016 - 2                                                                           | 23:00 Pa                                       | Pe<br>Ilermo / Genov                                                             | rcorso                          |                                                  | EUR<br>Nave<br>LA SUPEI            |                                                                                             | Dirtti sostituzione<br>Totale assicurazioni<br>Detrazione<br>Quotazione finale<br>Totale INCASSO<br>Stato viaggio/checkin<br>Prenotazioni in corso                                                                                                    |
| Numero<br>GN 01670070<br>Data emissione                                                                                                    | Partenza<br>Gio 27 Ott 2016 - 2<br>Tipo di ttolo                                                          | 23:00 Pa<br>Adu Ban                            | Pe<br>Ilermo / Genov<br>n inf Rim.le                                             | rcorso<br>a<br>Conv             | Promo Ass.Ca                                     | EUR<br>Nave<br>LA SUPEI            | 295,00<br>295,00<br>295,00<br>RBA<br>Res                                                    | Dirtti sostituzione<br>Totale assicurazioni<br>Detrazione<br>Quotazione finale<br>Totale INCASSO<br>Stato viaggio/checkin<br>Prenotazioni in corso<br>Listno applicato                                                                                                    |
| Numero<br>GN 01670070<br>Data emissione<br>Mer 06 Apr 2016                                                                                                    | Partenza<br>Gio 27 Ott 2016 - 2<br>Tipo di ttolo<br>BIGLIETTO                                             | 23:00 Pa<br>Adu Ban<br>2                       | Pe<br>slermo / Genov<br>n inf Rim.le<br>- V                                      | rcorso<br>a<br>Conv             | Promo Ass.Car<br>- X                             | EUR<br>Nave<br>LA SUPEI<br>Ass.Vei | 295,00<br>295,00<br>295,00<br>RBA<br>Res                                                    | Diriti sostituzione<br>Totale assicurazioni<br>Detrazione<br>Quotazione finale<br>(Totale INCASSO<br>Stato viaggio/checkin<br>Prenotazioni in corso<br>Listno applicato<br>INDI/DUALI STANDARD                                                                                                    |
| Numero<br>GN 01670070<br>Data emissione<br>Mer 06 Apr 2016<br>Qta                                                                                                    | Partenza<br>Gio 27 Ott 2016 - 2<br>Tipo di ttolo<br>BIGLIETTO<br>Sistemazion/Servizi                      | 23:00 Pa<br>Adu Ban<br>2<br>Ad Ba              | Pe<br>Ilermo / Genov<br>n Inf Rim.le<br>                                         | rcorso<br>a<br>Conv<br><br>Free | Promo Ass.Ca<br>- X<br>Totale                    | EUR<br>Nave<br>LA SUPEI<br>Ass.Vei | 295,00<br>295,00<br>28A<br>Res                                                              | Diriti sostituzione<br>Totale assicurazioni<br>Detrazione<br>Quotazione finale<br>Totale INCASSO<br>Stato viaggio/checkin<br>Prenotazioni in corso<br>Listino applicato<br>INDI/VIDIALI STANDARD<br>Riepilogo totali                                                                                                    |
| Numero<br>GN [01670070]<br>Data emissione<br>Mer 06 Apr 2016<br>Ota<br>1 41 Cabina                                                                                            | Partenza<br>Gio 27 Ott 2016 - 2<br>Tipo di ttolo<br>BIGLIETTO<br>Stemazion/Servizi<br>interna 4 letti     | 23:00 Pa<br>Adu Ban<br>2<br>Ad Ba<br>2 -       | Pe<br>Ilermo / Genov<br>n Inf Rim.le<br>49,00                                    | rcorso<br>a<br>Conv<br>Free     | Promo Ass.Ca<br>**<br>Totale<br>49,00            | EUR<br>Nave<br>LA SUPEI<br>Ass.Vel |                                                                                             | Diriti sostituzione<br>Totale assicurazioni<br>Detrazione<br>Quotazione finale<br>Totale INCASSO<br>Stato viaggio/Checkin<br>Prenotazioni in corso<br>Listino applicato<br>INDI/VDUALI STANDARD<br>Riepitogo totali<br>Totale sistemazioni/servizi                                                                                                    |
| Numero<br>GN 01670070<br>Data emissione<br>Mer 06 Apr 2016<br>Qta 141 Cabina<br>1 A1 -                                                                                        | Partenza<br>Gio 27 Ott 2016 - :<br>Tipo di ttolo<br>BIGLIETTO<br>Sistemazion/Servizi<br>interna 4 letti   | 23:00 Pa<br>Adu Ba<br>2<br>Ad Ba<br>2 -        | Pe<br>Ilermo / Genov<br>n Inf Rimie<br>- ¥<br>10 Imp. un.<br>- 49,00<br>23,00    | rcorso<br>a<br>Conv<br><br>Free | Promo Ass.Ca<br>- *<br>Totale<br>49,00<br>23,00  | EUR<br>Nave<br>LA SUPEI<br>Ass.Vei |                                                                                             | Drifti sostituzione<br>Totale assicurazioni<br>Detrazione<br>Quotazione finale<br>(Totale INCASSO<br>Stato viaggio/checkin<br>Prenotazioni in corso<br>Listino capilicato<br>INDIV/DUALI STANDARD<br>Riepilogo totali<br>Totale sistemazioni/servizi<br>Quota base                                                                                                    |
| Numero           GN         01670070           Data emissione         Mer 06 Apr 2016           Ota         1           1         41           2         A1                   | Partenza<br>Gio 27 Ott 2016 - :<br>Tipo di tablo<br>BIGLIETTO<br>Sistemazion//Servizi<br>interna 4 letti  | 23:00 Pa<br>Adu Ban<br>2<br>Ad Ba<br>2 -       | Pe<br>alermo / Genov<br>n inf Rim.le<br>•<br>49,00<br>23,00                      | rcorso<br>a<br>Conv<br>Free     | Promo Ass.Ca<br>- *<br>Totale<br>49,00<br>23,00  | EUR<br>Nave<br>LA SUPEI<br>Ass.Vei | <br>295,00<br>295,00<br>295,00<br>RBA<br>Res<br><br>72,00<br>188,00<br>35,00                | Diriti sostituzione<br>Totale assicurazioni<br>Detrazione<br>Quotazione finale<br>Totale INCASSO<br>Stato viaggio/checkin<br>Prenotazioni in corso<br>Listino applicato<br>IND/VIDUALI STANDARD<br>Repilogo totali<br>Totale sistemazioni/servizi<br>Quota base<br>Tasse e supplementi                                                                                     |
| Numero<br>GN 01670070<br>Data emissione<br>Mer 06 Apr 2016<br>Ota 141 Cabina<br>1 A1 Cabina<br>1 A1 -                                                                         | Partenza<br>Gio 27 Ott 2016 - 2<br>Tipo di ttolo<br>BIGLIETTO<br>Sistemazioni/Servizi<br>interna 4 letti  | 23:00 Pa<br>Adu Ban<br>2<br>Ad Ba<br>2 -       | Pe<br>alermo / Genov<br>                                                         | rcorso<br>a<br>Conv<br><br>Free | Promo Ass Caa<br>- *<br>Totale<br>49,00<br>23,00 | EUR<br>Nave<br>LA SUPEI<br>Ass.Vei | <br>295,00<br>295,00<br>8BA<br>Res<br>72,00<br>188,00<br>35,00<br>                          | Diriti sostituzione<br>Totale assicurazioni<br>Detrazione<br>Quotazione finale<br>Totale INCASSO<br>Stato viaggio/checkin<br>Prenotazioni in corso<br>Listino applicato<br>INDI/VIDUALI STANDARD<br>Riepitogo total<br>Totale sistemazioni/servizi<br>Quota base<br>Tasse e supplementi<br>Diriti sostituzione                                                             |
| Numero<br>GN 01670070<br>Data emissione<br>Mer 06 Apr 2016<br>Ota 4<br>1 41 Cabina<br>1 A1 -                                                                                  | Partenza<br>Gio 27 Ott 2016 - :<br>Tipo di ttolo<br>BIGLIETTO<br>Sistemazion/Servizi<br>interna 4 letti   | 23:00 Pa<br>Adu Ba<br>2<br>Ad Ba<br>2 -<br>2 - | Pe<br>Iermo / Genov<br>n inf Rim.ie<br>- *<br>in imp.un.<br>- 49,00<br>23,00     | rcorso<br>a<br>Conv<br>Free     | Promo Ass Car<br>- *<br>Totale<br>49,00<br>23,00 | EUR<br>Nave<br>LA SUPEI<br>Ass.Vei | <br>295,00<br>295,00<br>295,00<br>88A<br>Res<br>72,00<br>188,00<br>35,00<br><br>            | Diriti sostituzione<br>Totale assicurazioni<br>Detrazione<br>Quotazione finale<br>(Totale INCASSO<br>Stato viaggio/checkin<br>Prenotazioni in corso<br>Listino applicato<br>INDI/OUALI STANDARD<br>Riepilogo total<br>Totale sistemazioni/servizi<br>Quota base<br>Tasse e supplementi<br>Diriti sostituzione<br>Totale assicurazioni                                      |
| Numero<br>GN 01670070<br>Data emissione<br>Mer 06 Apr 2016<br>Ota 1<br>1 41 Cabina<br>1 A1 -                                                                                  | Partenza<br>Gio 27 Ott 2016 - 2<br>Tipo di titolo<br>BIGLIETTO<br>Sistemazioni/Servizi<br>interna 4 letti | 23:00 Pa<br>Adu Ban<br>2<br>Ad Ba<br>2 -       | Pe<br>Ilermo / Genov<br>in inf Rime<br>in imp.un.<br>- 49,00<br>23,00            | rcorso<br>a<br>Conv<br><br>Free | Promo Ass.Ca<br>- *<br>Totale<br>49,00<br>23,00  | EUR<br>Nave<br>LA SUPEI<br>ASS.Vei | <br>295,00<br>295,00<br>295,00<br>295,00<br>288A<br>Res<br>72,00<br>188,00<br>35,00<br><br> | Diriti sostituzione<br>Totale assicurazioni<br>Detrazione<br>Quotazione finale<br>Totale INCASSO<br>Stato viaggio/checkin<br>Prenotazioni in corso<br>Listno applicato<br>ND/VIDUALI STANDARD<br>Riepilogo totali<br>Totale sistemazioni/servizi<br>Quota base<br>Tasse e supplementi<br>Diriti sostituzione<br>Totale assicurazioni<br>Detrazione                         |
| Numero           GN         01670070           Data emissione         06 Apr 2016           Ota         1           1         41           2         1           1         A1 | Partenza<br>Gio 27 Ott 2016 - 2<br>Tipo di titolo<br>BIGLIETTO<br>Sistemazion/Servizi<br>interna 4 letti  | 23:00 Pa<br>Adu Ban<br>2 -<br>Ad Ba<br>2 -     | Pe<br>alermo / Genov<br>n inf Rimie<br>- ¥<br>in imp. un.<br>- 49,00<br>23,00    | rcorso<br>a<br>Conv<br>Free     | Promo Ass.Ca<br>- **<br>Totale<br>49,00<br>23,00 | EUR<br>Nave<br>LA SUPEI<br>Ass.Vel | <br>295,00<br>295,00<br>295,00<br>295,00<br>295,00                                          | Diriti sostituzione<br>Totale assicurazioni<br>Detrazione<br>Quotazione finale<br>Totale INCASSO<br>Stato viaggio/checkin<br>Prenotazioni in corso<br>Listino applicato<br>INDIVIDUALI STANDARD<br>Riepitogo totali<br>Totale sistemazioni/servizi<br>Quota base<br>Tasse e supplementi<br>Diritti sostituzione<br>Totale assicurazioni<br>Detrazione<br>Quotazione finale |
| Numero<br>GN 01670070<br>Data emissione<br>Mer 06 Apr 2016<br>Qta 5<br>1 41 Cabina<br>1 A1 -                                                                                  | Partenza<br>Gio 27 Ott 2016 - 2<br>Tipo di titolo<br>BIGLIETTO<br>Sistemazioni/Servizi<br>interna 4 letti | 23:00 Pa<br>Adu Ban<br>2<br>Ad Ba<br>2 -       | Pe<br>lermo / Genov<br>n inf Rimle<br>- • •<br>in imp. un.<br>- • 49,00<br>23,00 | rcorso<br>a<br>Conv<br>Free     | Promo Ass.Ca<br>- *<br>Totale<br>49,00<br>23,00  | EUR<br>Nave<br>LA SUPEI<br>Ass.Vel | <br>295,00<br>295,00<br>295,00<br>295,00<br>295,00                                          | Diriti sostituzione<br>Totale assicurazioni<br>Detrazione<br>Quotazione finale<br>Totale INCASSO<br>Stato viaggio/Checkin<br>Prenotazioni in corso<br>Listino applicato<br>INDI/VIDUALI STANDARD<br>Riepitogo total<br>Totale sistemazioni/servizi<br>Quota base<br>Tasse e supplementi<br>Diriti sostituzione<br>Totale assicurazioni<br>Detrazione<br>Quotazione finale  |

Utilizzando i rispettivi pulsanti è possibile ristampare il tkt o inviarlo via mail :

#### Stampa biglietto

Dopo aver visualizzato il tkt da stampare dalla funzione "Gestione prenotazione" cliccare sul tasto "Stampa" Invio e-mail tkt

Dopo aver visualizzato il tkt da stampare dalla funzione "Gestione prenotazione" cliccare sul tasto "Invia tkt"

Se il viaggio prenotato sul tkt visualizzato ha subito un cambio operativo (cambio data/orario/tratta) il sistema in fase di visualizzazione tkt evidenzia la necessità di convalidare il tkt con un punto esclamativo a fianco dell'operativo

| Ce Ocstione pro | inotazione                |                               |
|-----------------|---------------------------|-------------------------------|
| Cliente MyGnv   |                           |                               |
| Partnership     |                           |                               |
| Codice coupon   |                           |                               |
| Conv            |                           | 그   💿   🕢   🌘                 |
| Titolare        |                           |                               |
| Recapito mobile | (FRANCE) +33              |                               |
| Mobile ritorno  | (FRANCE) +33              | ] Ľ LJ Ľ                      |
| Recapito eMail  |                           | ]//                           |
|                 |                           |                               |
| Numero          | Partenza                  | Percorso                      |
| GN              | Dom 07 Ago 2016 - 02:00 ? | Sete / (Barcellona) / Tangeri |

Il sistema visualizza il vecchio operativo, cliccando sul punto esclamativo il sistema aggiorna il tkt con il nuovo operativo.

Da "Gestione prenotazione" è possibile gestire il proprio tkt per effettuare diverse azioni (cambio data, cambio tratta, cambio sistemazione, aggiunta veicoli, cambio veicolo, aggiunta pasti, aggiunta animali domestici, variazione campi descrittivi, annullamento).

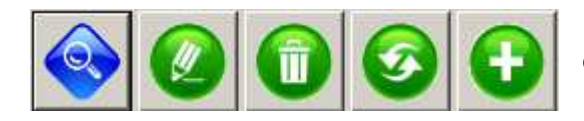

In base alla modifica che si desidera effettuare è necessario cliccare sul tasto corrispondente all'azione corrispondente

### Qui di seguito tabella con linee guida per l'utilizzo delle funzioni

|              | LINEE GUIDA - "GESTIONE PREI                                                                                                    | NOTAZIONE"                                                                                                    |
|--------------|----------------------------------------------------------------------------------------------------|----------------------------------------------------------------------------------------------------|
| FUNZIONE     | OPERAZIONE                                                                                                    | NOTE                                                                                                    |
|              | Modifica targa<br>Modifica descrizione veicolo (stessa categoria)<br>Modifica data di nascita<br>Modifica documento<br>Modifica nazionalità | <u>Non</u> modifica il numero di tkt , <u>non</u> riquota il tkt,<br><u>non</u> applica fee                                                             |
|              | Modifica telefono                                                                                                    |                                                                                                    |
|              | Annullamento tkt                                                                                                    | Applica le penali come da Condizioni Generali di<br>Trasporto disponibili su www.gnv.it                                                                 |
| UPGRADE      | Aggiunta pasti                                                                                                    | Non applica fees di sostituzione, applica                                                                                                    |
|              | Aggiunta cani/gatti                                                                                                    | tariffa/delta valida al momento del primo acquisto                                                                                                    |
| <b>(</b>     | Inserimento infant                                                                                                    | (livello prezzi mantenuto), cambia numero di tkt                                                                                                    |
|              | Cambio veicolo (A1> A2 , A1> V1 , V2> V3,<br>E VV.)                                                                                         | <u>Applica</u> fees di sostituzione , applica tariffa/delta<br>valida al momento del primo acquisto (livello<br>prezzi mantenuto), cambia numero di tkt |
|              | Cambio tratta                                                                                                    |                                                                                                    |
| SOSTITUZIONE | Cambio data                                                                                                    | Applicateos di sostituzione i riguata il tet con                                                                                                    |
| Ø            | Cambio nominativo<br>Cambio sistemazione (pol->41, 41> SF) O VV.<br>con composizione di passeggeri uguale<br>Aggiunta veicolo               | tariffa presente al momento della variazione ,<br>cambia numero di tkt                                                                                  |

### 3.2.1 Gestione prenotazione - Aggiornamento

Con la funzione "Aggiornamento" è possibile variare alcuni campi descrittivi del tkt senza apportare variazioni di prezzo e senza modificare il numero di biglietto.

Scegliendo questa funzione il sistema visualizza la maschera principale come segue:

| Gestione pr                                                                              | enotazione             |                   |                        |          |           |       |                           |         |          | ×                           | E' possibile modificare:                                                                                         |
|------------------------------------------------------------------------------------------|------------------------|-------------------|------------------------|----------|-----------|-------|---------------------------|---------|----------|-----------------------------|----------------------------------------------------------------------------------------------------|
| Cliente MyGnv<br>Partnership                                                             |                        |                   |                        |          |           | P999  | Agenzia<br>- PROVE SVILUF | PPO CRS |          |                             | -Recapito Mobile<br>-Recapito e-mail                                                                             |
| Codice coupon<br>Conv<br>Titolare<br>Recapito mobile<br>Mobile ritorno<br>Recapito eMail | +39 Italy<br>+39 Italy | TEST A            | 347123456<br>347123456 | 37<br>37 |           | DRN   |                           |         | Ø<br>3 < | <b>&gt;</b>                 | -Modello del veicolo (stessa categoria)<br>-Targa del veicolo<br>-Data di nascita<br>-Nazionalità<br>-Passaporto |
| Numero                                                                                   |                        | Partenza          |                        |          | Per       | corso | 1                         | Nave    | OP       | Stato viaggio/checkin       |                                                                                                    |
| GN 016700                                                                                | 069                    | Gio 20 Ott 2016 - | 23:00                  | Genova   | / Palermo | )     |                           | LACELON | OK .     | Prenotazioni in corso       |                                                                                                    |
| Mar 06 Apr 2                                                                             | 0016                   | BICLIETTO         | Adu                    | Bam Int  | Rimie     | LONV  | Promo Ass.Can             | ASS.Vel | Res      | INDIVIDUAL I STANDADD       |                                                                                                    |
| Ota                                                                                      | Sistema                | zioni/Servizi     | 2                      | Ba lo    | Imp up    | Free  | Totale                    | 1       | -        | Rienilaan totali            |                                                                                                    |
| 1 41 0                                                                                   | abina interna          | 4 letti           | 2                      |          | 49,00     |       | 49,00                     |         | 72,00    | Totale sistemazioni/servizi |                                                                                                    |
| 1 A1 -                                                                                   | -                      |                   |                        |          | 23,00     |       | 23,00                     |         | 188,00   | Quota base                  |                                                                                                    |
|                                                                                          |                        |                   |                        |          |           |       |                           |         | 35,00    | Tasse e supplementi         |                                                                                                    |
|                                                                                          |                        |                   |                        |          |           |       |                           |         |          | Diritti sostituzione        |                                                                                                    |
|                                                                                          |                        |                   |                        |          |           |       |                           |         |          | Iotale assicurazioni        |                                                                                                    |
|                                                                                          |                        |                   |                        |          |           |       |                           |         | 295.00   | Quotazione finale           |                                                                                                    |
|                                                                                          |                        |                   |                        |          |           |       |                           |         |          |                             |                                                                                                    |

| Sistemazione | - (U)                       |
|--------------|-----------------------------|
| Codice       | A1                          |
| Descrizione  | AUTOVEICOLO (L 5.00 H 1.90) |
|              |                             |
| Quantità     | 1                           |
| Modello      | FIAT PANDA                  |
| -            |                             |
| l arga       | DE 123 GH                   |
|              |                             |
|              |                             |
|              |                             |
| Abbandona    | Conferma                    |

Per modificare modello o targa del veicolo fare doppio click sulla riga del veicolo , si aprirà la seguente schermata:

Modificare la descrizione e cliccare su conferma.

Il sistema riporta automaticamente la variazione sia sul tkt di andata che su quello di ritorno. N.B.: se il modello della nuova auto non rientra nella categoria già prenotata sarà necessario modificare il tkt con la funzione di "Upgrade" (vedi paragrafi successivi) Per modificare i dati della lista nominativi cliccare sul pulsante sul nominativo di cui si necessita variare i dati :

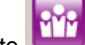

si aprirà la schermata "Nominativi passeggeri", fare doppio click

| Aggiunge/Modifica nominat     | ivo                  |          |
|-------------------------------|----------------------|----------|
| ✓ Titolare del biglietto      | 📕 Titolare vincolato |          |
| Cognome                       | Nome                 | ⊙ Uomo   |
| TEST A                        | TEST                 | 🔿 Donna  |
| Data nascita Fascia età       |                      |          |
| Passeggero a mobilità ridotte | a                    |          |
| Nazionalità                   | Passaporto           |          |
| Italy                         |                      |          |
| Abbandona                     |                      | Conferma |

Modificare il dato e cliccare su conferma. Il sistema riporta automaticamente la variazione sia sul tkt di andata che su quello di ritorno. N.b.: i campi gialli non sono modificabili

Al termine delle variazioni confermare cliccando il pulsante seguente schermata

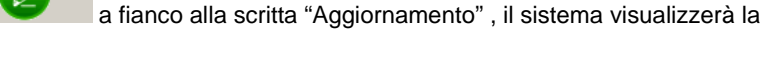

AGGIORNAMENTO BIGLIETTO A/R NESSUN INCASSO Se si Invia a Annulla

Se si desidera inviare la nuova copia del tkt via mail selezionare il campo "Invia a" e cliccare su "Conferma".

Se si desidera confermare solo la variazione cliccare direttamente su "Conferma"

Se non si desidera confermare l'aggiornamento cestinare la schermata cliccando sul tasto

## 3.2.2 Gestione prenotazione – Annullamento

| Partnership     |                    |                                | P999 - PROVE SVILUPPO            | CRS             |                                  |
|-----------------|--------------------|--------------------------------|----------------------------------|-----------------|----------------------------------|
| itolare         | TEST A             | ANNUL                          | LAMENTO                          |                 | RIMBORSC                         |
| Recapito mobile | (ITALY) +39        | 3471234567                     |                                  |                 |                                  |
| lobile ritorno  | (ITALY) +39        | 3471234567                     |                                  |                 | 0,00                             |
| tecapito eMail  |                    |                                |                                  |                 |                                  |
| Numero          | Partenza           | Perco                          | rso                              | Nave            | Stato viaggio/checkin            |
| GN 01670069     | Gio 20 Ott 2016 -  | 23:00 Genova / Palermo         | E                                | XCELSIOR        | Prenotazioni in corso            |
| Data emissione  | Tipo di titolo     | Adu Bam Int Rimile C           | Conv Promo Ass.Can As            | ss.Vei Res      | Listino applicato                |
| Ota Si          | stemazioni/Servizi | Ad Ra In Imp up                | Free Totale                      | <b>~</b> -      | Dieniogo totali                  |
| 1 4l Cabina in  | itema 4 letti      | 2 49.00                        | 49.00                            | 72.00           | Totale sistemazioni/servizi      |
| 1 A1 -          |                    | 23,00                          | 23,00                            | 188,00          | Quota base                       |
|                 |                    |                                |                                  | 35,00           | Tasse e supplementi              |
|                 |                    |                                |                                  |                 | Diritti sostituzione             |
|                 |                    |                                | -                                | -               | Detrazione                       |
|                 |                    |                                |                                  | 295,00          | Quotazione finale                |
|                 |                    |                                |                                  |                 |                                  |
|                 |                    |                                |                                  | 59,00           | Importo penale                   |
| Ļ               |                    |                                | O BIGL                           | 59,00<br>236,00 | Importo penale<br>Totale RMBORSO |
| ,<br>ר          | NNUL<br>otal       | LAMENT<br>Ie RIN<br>36         | O BIGL                           | IETT<br>RS      | Trate RMBORSO                    |
| /<br>T          | Total<br>2         | LAMENT<br>le RIN<br><b>36,</b> | о віді<br>ЛВО<br>00 <sup>:</sup> | IET<br>RS       |                                  |

Con la funzione "Annullamento" è possibile annullare il tkt desiderato, il sistema applica in automatico le penali previste dalle Condizioni Generali di Trasporto disponibili anche sul sito www.gnv.it

Scegliendo questa funzione il sistema visualizza la maschera principale come segue:

La penale applicata è esposta nel campo "Importo penale" Nel campo "Totale rimborso" viene riportato l'importo del rimborso del relativo tkt.

In caso di annullamento andata/ritorno il campo "Rimborso" in alto a destra riporta l'importo spettante al cliente sia del tkt di andata che di ritorno.

Per confermare l'annullamento cliccare il pulsante a fianco alla scritta "Annullamento", il sistema visualizzerà la seguente schermata

Se si desidera confermare l'annullamento ed inviare la copia del tkt annullato via mail selezionare il campo "Invia a" e cliccare su "Conferma". Se si desidera confermare solo l'annullamento cliccare direttamente su "Conferma", il sistema conferma l'annullamento come segue

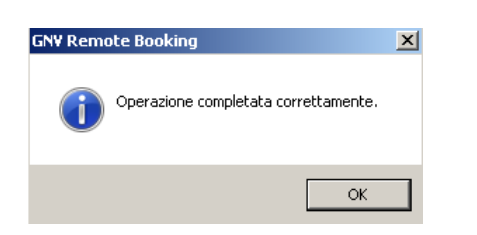

#### Agenzie con pagamento carta di credito

| GN¥ Rem | ote Booking                                                                                               | X |
|---------|----------------------------------------------------------------------------------------------------|---|
| j       | Operazione completata correttamente.<br>Il rimborso è stato accreditato sulla carta di credito utilizzata |   |
|         | originariamente per l'acquisto.                                                                           |   |
|         | OK                                                                                                    |   |
|         | $\diamond$                                                                                                |   |

In caso di annullamento tkt emesso da agenzia con tipo biglietteria "pagamento C/C" il sistema provvede in automatico al riaccredito dell'importo dovuto detratto della penale sulla stessa carta di credito utilizzata per l'acquisto. Qualora il riaccredito non fosse possibile per problemi bancari indipendenti da GNV (interruzione linea con il circuito bancario, transazione effettuata troppi mesi prima, etc... il software NON annulla il tkt e non riaccredita . Tutti gli annullamenti per i quali non è possibile il riaccredito su carta seguiranno il normale iter di rimborso utilizzato fino ad ora ( primo bonifico utile)

Se non si desidera confermare l'annullamento cestinare la schermata cliccando

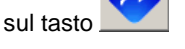

#### 3.2.3 Gestione prenotazione - Sostituzione

Con la funzione "Sostituzione" è possibile apportare modifiche come cambio data, tratta, sistemazione, nominativi, aggiungere il veicolo.

Appena si visualizza un tkt in sostituzione, senza aver ancora simulato la variazione desiderata, il sistema applica in automatico i fees di sostituzione previsti per le variazioni ( a tkt, vedi Condizioni Generali di Trasporto)

| Cliente MyGnv<br>Partnership                   | /                                                      |                                                                                   |                                     |                                   | <u>&gt;</u>                                                     |                      | Agenzia<br>P999 - Prove Svi               | uppo Crs            |                                                     |                                                                                                    |   |
|------------------------------------------------|--------------------------------------------------------|-----------------------------------------------------------------------------------|-------------------------------------|-----------------------------------|-----------------------------------------------------------------|----------------------|-------------------------------------------|---------------------|-----------------------------------------------------|----------------------------------------------------------------------------------------------------|---|
| Codice coupo                                   | n                                                      |                                                                                   |                                     | Г                                 | Assic, ci                                                       | anc: [               | Assic, vei                                |                     | -                                                   | 1                                                                                                    |   |
| Conv                                           |                                                        |                                                                                   |                                     |                                   | 502                                                             | TIT                  | IZIONE                                    | 7                   | 3                                                   | INCASS                                                                                                    | 0 |
| Titolare                                       |                                                        | TEST A                                                                            |                                     |                                   |                                                                 | ,                    | DEIONE                                    |                     | -                                                   |                                                                                                    |   |
| Recapito mobi<br>Mobile ritorno                | le +39 Italy                                           | • [:                                                                              | 347123456                           |                                   |                                                                 | 7,                   |                                           |                     |                                                     | 25:50                                                                                                    |   |
| Livello pr                                     | rezzi                                                  | Partenza                                                                          |                                     |                                   | Per                                                             | 100180               |                                           | Nava                |                                                     | State viagojo/checkio                                                                                                    | _ |
|                                                | antito                                                 | Gio 20 Ott 2016 - 2                                                               | 23:00                               | Genov                             | A / Palermo                                                     | D                    |                                           | EXCELSI             | OR                                                  | Prenotazioni in corso                                                                                                    |   |
| Biglietto or                                   | iginale                                                | Gio 20 Ott 2016 - 2<br>Tipo di titolo                                             | 23:00<br>Adu i                      | Genova<br>Bam In                  | a / Palermo                                                     | Conv                 | Promo Ass.Can                             | EXCELSI<br>Ass. Vei | OR<br>Res                                           | Prenotazioni in corso                                                                                                    |   |
| Biglietto or<br>GN-0167                        | antito<br>iginale<br>0069                              | Gio 20 Ott 2016 - 2<br>Tipo di titolo<br>BIGLIETTO                                | 23:00<br>Adu 1<br>2                 | Genova<br>Bam In                  | a / Palermo<br>f Rim.le                                         | D<br>Conv            | Promo Ass.Car                             | EXCELSI<br>Ass.Vei  | OR<br>Res                                           | Prenotazioni in corso Listino applicato Individuali Standard                                                                                                    | Ŧ |
| Biglietto or<br>GN-0167<br>Qta                 | antito<br>iginale<br>0069<br>Sistema                   | Gio 20 Ott 2016 - 2<br>Tipo di titolo<br>BIGLIETTO<br>azioni/Servizi              | 23:00<br>Adu 1<br>2<br>Ad           | Genova<br>Bam In<br>Ba In         | f Rim.le                                                        | Conv<br>Free         | Promo Ass.Can                             | EXCELSI<br>Ass.Vei  | OR<br>Res                                           | Prenotazioni in corso<br>Listino applicato<br>Individuali Standard<br>Riepilogo totali                                                                                                    | × |
| Biglietto or<br>GN-0167<br>Qta<br>1 4I         | iginale<br>0069<br>Sistema<br>Cabina interna           | Gio 20 Ott 2016 - 2<br>Tipo di titolo<br>BIGLIETTO<br>azioni/Servizi<br>4 4 letti | 23:00<br>Adu 1<br>2<br>Ad<br>2<br>2 | Genova<br>Bam In<br>Ba In         | f Rim.le<br>F Rim.le<br>Minp. un.<br>49,00                      | Conv<br><br>Free     | Promo Ass.Can<br>Totale<br>49,00          | EXCELSI<br>Ass. Vei | OR<br>Res<br><br>72,                                | Prenotazioni in corso<br>Listino applicato<br>Individuali Standard<br>Riepilogo totali<br>00 Totale sistemazioni/servizi                                                                                                    | • |
| Biglietto or<br>GN-0167<br>Qta<br>1 41<br>1 A1 | iginale<br>0069<br>Sistemu<br>Cabina interna           | Gio 20 Ott 2016 - 2<br>Tipo di titolo<br>BIGLIETTO<br>azioni/Servizi<br>4 letti   | 23:00<br>Adu 1<br>2<br>Ad<br>2<br>2 | Genova<br>Bam In<br>Ba In         | f Rim.le<br>• • • • • • • • • • • • • • • • • • •               | Conv<br><br>Free     | Promo Ass.Can<br>Totale<br>49,00<br>23,00 | EXCELSI<br>Ass.Vei  | OR<br>Res<br>-<br>72,<br>188,                       | Prenotazioni in corso<br>Listino applicato<br>Individuali Standard<br>Riepilogo totali<br>00 Totale sistemazioni/servizi<br>00 Quota base                                                                                                    | Ŧ |
| Biglietto or<br>GN-0167<br>Qta<br>1 4I<br>1 A1 | antito<br>iginale<br>0069<br>Sistemi<br>Cabina interna | Gio 20 Ott 2016 - 2<br>Tipo di titolo<br>BIGLIETTO<br>azioni/Servizi<br>4 letti   | 23:00<br>Adu 1<br>2<br>Ad<br>2      | Genova<br>Bam In<br>Ba In         | a / Palermo<br>f Rim.le<br>//////////////////////////////////// | Conv<br><br>Free     | Promo Ass.Can<br>Totale<br>49,00<br>23,00 | EXCELSI<br>Ass.Vei  | OR<br>Res<br><br>72,<br>188,<br>35,                 | Prenotazioni in corso<br>Listino applicato<br>Individuali Standard<br>Riepilogo totali<br>00 Totale sistemazioni/servizi<br>00 Quota base<br>00 Tasse e supplementi                                                                                                    | Ŧ |
| Biglietto or<br>GN-0167<br>Qta<br>1 41<br>1 A1 | antito<br>iginale<br>0069<br>Sistemi<br>Cabina interna | Gio 20 Ott 2016 - 2<br>Tipo di titolo<br>BIGLIETTO<br>azioni/Servizi<br>4 letti   | 23:00<br>Adu 1<br>2<br>Ad<br>2<br>2 | Genova<br>Bam In<br>Ba In         | a / Palermo<br>f Rim.le<br>//////////////////////////////////// | Conv<br><br>Free     | Promo Ass.Can<br>Totale<br>49,00<br>23,00 | EXCELSI<br>Ass.Vel  | OR<br>Res<br>72,<br>188,<br>35,<br>25,              | Prenotazioni in corso<br>Listino applicato<br>Individuali Standard<br>Riepilogo totali<br>00 Totale sistemazioni/servizi<br>00 Quota base<br>00 Tasse e supplementi<br>00 Dirti sostituzione<br>Totale aseivarzinoi                                                                  | Ţ |
| Biglietto or<br>GN-0167<br>Ota<br>1 4I<br>1 A1 | iginale<br>10069<br>Sistemi<br>Cabina interna          | Gio 20 Ott 2016 - 2<br>Tipo di titolo<br>BIGLIETTO<br>azioni/Servizi<br>4 letti   | 23:00<br>Adu 1<br>2<br>Ad<br>2<br>2 | Genova<br>Bam In<br>Ba In         | a / Palermo<br>f Rim.le                                         | Conv<br>Conv<br>Free | Promo Ass.Can<br>Totale<br>49,00<br>23,00 | EXCELSI<br>Ass.Vei  | OR<br>Res<br>72,<br>188,<br>35,<br>25,              | Prenotazioni in corso<br>Listino applicato<br>Individuali Standard<br>Riepilogo totali<br>00 Totale sistemazion/Vservizi<br>00 Quota base<br>00 Tasse e supplementi<br>00 Diritti sostituzione<br>Totale assicurazioni<br>Detrazione                                                 |   |
| Biglietto or<br>GN-0167<br>Ota<br>1 4I<br>1 A1 | iginale<br>0069<br>Sistemu<br>Cabina interna           | Gio 20 Ott 2016 - 2<br>Tipo di titolo<br>BIGLIETTO<br>azioni/Servizi<br>4 letti   | 23:00<br>Adu 1<br>2<br>Ad<br>2<br>2 | Genova<br>Bam in<br>Ba in         | a / Palermo<br>f Rim.le                                         | Conv<br><br>Free     | Promo Ass.Can<br>Totale<br>49,00<br>23,00 | EXCELSI<br>Ass. Vei | OR<br>Res<br>72,<br>188,<br>35,<br>25,<br>320.      | Prenotazioni in corso<br>Listino applicato<br>Individuali Standard<br>Riepilogo totali<br>00 Totale sistemazioni/servizi<br>00 Quota base<br>00 Tasse e supplementi<br>00 Diritti sostituzione<br>— Totale assicurazioni<br>— Detrazione<br>00 Quotazione finale                     | - |
| Biglietto or<br>GN-0167<br>Ota<br>1 4I<br>1 A1 | iginale<br>0069<br>Sistem<br>Cabina interna            | Gio 20 Ott 2016 - 2<br>Tipo di titolo<br>BIGLIETTO<br>azioni/Servizi<br>4 letti   | 23:00<br>Adu 1<br>2<br>Ad<br>2<br>2 | Genova<br>Bam in<br><br>Ba in<br> | a / Palermo<br>f Rim.le<br>//////////////////////////////////// | Conv<br><br>Free     | Promo Ass.Can<br>Totale<br>49.00<br>23,00 | Ass.Vei             | OR<br>Res<br>72,<br>188,<br>35,<br>25,<br>320,<br>0 | Prenotazioni in corso<br>Listino applicato<br>Individuali Standard<br>Riepilogo totali<br>00 Totale sistemazioni/servizi<br>00 Quota base<br>00 Tasse e supplementi<br>00 Diritti sostituzione<br>- Totale assicurazioni<br>- Detrazione<br>00 Quotazione finale<br>00 Imorto penale |   |

Il sistema segnala nel campo "Livello prezzi" la nota "Non Garantito" perché la funzione di "Sostituzione" prevede in automatico l'applicazione del livello tariffario valido al momento della variazione.

Ad ogni intervento sul biglietto il sistema calcola in automatico le differenze tariffarie. Se il cliente necessita di più variazioni (Es. cambio data + cambio sistemazione + cambio nome) procedere con tutte le variazioni e prima di confermare la sostituzione del tkt verificare le differenze tariffarie in alto a destra nel campo "Incasso".

| Gestione prenotazio                                           | ne                          |            |                                    |                             |             | ×                                |
|---------------------------------------------------------------|-----------------------------|------------|------------------------------------|-----------------------------|-------------|----------------------------------|
| Cliente MyGnv                                                 |                             |            |                                    | Agenzia<br>P999 - Prove Svi | luppo Crs   |                                  |
| Partnership                                                   |                             |            | E Assic cano                       | C Assic vei                 |             |                                  |
| Conv                                                          |                             |            | COCTI                              |                             | - 6         |                                  |
| Titolare                                                      | TEST A                      |            | 50511                              | UZIONE                      |             | INCASSO                          |
| Recapito mobile +39 Italy<br>Mobile ritorno<br>Recapito eMail | /                           | 3471234567 |                                    |                             |             | 27250                            |
| Livello prezzi                                                | Partenza<br>Gio 20 Ott 2016 | 23:00 Ge   | Percorso                           | 5                           | Nave        | Stato viaggio/checkin            |
| Biglietto originale                                           | Tipo di titolo              | Adu Barr   | Inf Rim.le Conv                    | Promo Ass.Ca                | Ass.Vei Res | Listino applicato                |
| GN-01670069                                                   | BIGLIETTO                   | 3          |                                    |                             |             | Individuali Standard 👻           |
| Qta Sis                                                       | temazion//Servizi           | Ad Ba      | In Imp. un. Free                   | e Totale                    |             | Riepilogo totali                 |
| 🗙 1 4I Cabina in                                              | terna 4 letti               | 2 -        | - <del>49,00</del> —               | <del>- 49,00</del>          | 27          | 1,00 Totale sistemazioni/servizi |
| 来 1 SF Suite famil                                            | liare                       | 3 -        | - 89,00                            | 89,00                       | 22          | 2,00 Quota base                  |
| X 1 A1 -                                                      |                             |            |                                    |                             | 4           | 9,00 Tasse e supplementi         |
| 1 VR1 Fiat panda                                              | - (6,0m x 1)                |            | 402.00                             | 100.00                      | 2           | 5,00 Diritti sostituzione        |
|                                                               |                             |            | Aggiunge sistem                    | azione/veicolo              |             | - Iotale assicurazioni           |
|                                                               |                             |            | Aggiunge pasti                     |                             | 56          | 7 00 Quotazione finale           |
|                                                               |                             |            | Aggiunge animal                    | i domestici                 |             |                                  |
|                                                               |                             |            | Modifica risorsa                   |                             | EUR 27      | 2,00 Totale INCASSO              |
| Numero                                                        | Partenza                    |            | Elimina risorsa                    |                             | Nave        | Stato viaggio/checkin            |
| Scadenza titolo                                               | Tipo di titolo              | Adu Bai    | Disponibilità<br>Legge PDF bigliet | to                          | ss.Vei Res  | Listino applicato                |

Effettuiamo per esempio sul tkt un cambio data/tratta/sistemazione e composizione nucleo passeggeri viaggianti :

Il sistema mostra in alto a destra nel campo "Incasso" l'importo da corrispondere per la variazione impostata.

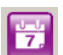

Per cambiare tratta e data cliccare su

Per cambiare la sistemazione o veicolo , eliminare quella esistente cliccando con il tasto destro del mouse sulla riga corrispondente e scegliere "Elimina risorsa" ed aggiungere la nuova cliccando con il tasto destro del mouse selezionando "Aggiungsistemazione/veicolo" (verificare prima la disponibilità)

Nell'esempio sopra riportato è stato aggiunto un passeggero , prima di procedere alla conferma della sostituzione è necessario

aggiungere il nominativo in lista passeggeri cliccando sul tasto **u**, si aprirà la schermata "Nominativi passeggeri", cliccare con il tasto destro del mouse per aggiungere il nominativo, confermare l'immissione e chiudere la maschera.

Per confermare la sostituzione cliccare il pulsante schermata

SOSTITUZIONE BIGLIETTO

Totale INCASS

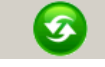

a fianco alla scritta "Sostituzione", il sistema visualizzerà la seguente

Se si desidera confermare la sostituzione ed inviare la copia del nuovo tkt via mail selezionare il campo "Invia a" e cliccare su "Conferma".

Se si desidera confermare solo la sostituzione cliccare direttamente su "Conferma", il sistema conferma la sostituzione come segue

|         |         |          | sostituzione come segue                                                       |   |
|---------|---------|----------|-------------------------------------------------------------------------------|---|
|         | 272 ∩∩£ |          | GNV Remote Booking                                                            | X |
| Invia a | 272,000 |          | Operazione completata correttamente.<br>Sono stati emessi i biglietti:<br>GN- |   |
|         |         |          | ОК                                                                            |   |
| Annulla |         | Conferma |                                                                               |   |

| Transazione Ca | arta di Credito |          |
|----------------|-----------------|----------|
| Numero carta   |                 | CVV      |
| Tipo carta     |                 | •        |
| Scadenza       |                 |          |
|                |                 |          |
| Titolare       | <u> </u>        |          |
| Nazione        |                 | •        |
|                |                 |          |
| Annulla        |                 | Conferma |

### Agenzie con pagamento carta di credito

In caso di sostituzione da parte di un'agenzia con tipo biglietteria "pagamento C/C" il sistema prima di proporre la schermata verde riportata sopra aprirà in automatico la schermata a fianco per indicare la carta di credito su cui addebitare l'importo della differenza tariffaria previsto dalla sostituzione Una volta inseriti i dati per il pagamento cliccare su "Conferma".

Il sistema confermerà la variazione del tkt con un messaggio, sarà possibile ristampare il tkt o inviarlo via mail.

Se non si desidera confermare la sostituzione cestinare la schermata cliccando sul tasto

# to 🥙

### 3.2.4 Gestione prenotazione - Upgrade

Con la funzione "Sostituzione" è possibile aggiungere pasti/cani/gatti/infant o cambiare il veicolo. Il sistema applicherà in automatico le fees di sostituzione e differenze tariffarie come da policy GNV.

| liente MyGnv                                                                              |                                                                                       |                                                                          |                                                       | No.                                                                               |                            | A              | Agenzia                                |                    |                                                  |                                                                                                    |
|-------------------------------------------------------------------------------------------|---------------------------------------------------------------------------------------|--------------------------------------------------------------------------|-------------------------------------------------------|-----------------------------------------------------------------------------------|----------------------------|----------------|----------------------------------------|--------------------|--------------------------------------------------|----------------------------------------------------------------------------------------------------|
| artnership                                                                                |                                                                                       |                                                                          | 1 🔺                                                   | Þ                                                                                 |                            | P999 -         | Prove Sv                               | iluppo Crs         | 1                                                |                                                                                                    |
| odice coupon                                                                              |                                                                                       |                                                                          | -   r                                                 | Assic: ca                                                                         | nc 🎵                       | Assi           | c, veî                                 |                    | -                                                |                                                                                                    |
| onv                                                                                       |                                                                                       |                                                                          |                                                       | 10                                                                                |                            |                | 2                                      |                    | 6                                                | INCASSO                                                                                                    |
| tolare                                                                                    | TESTA                                                                                 |                                                                          | ١L                                                    | 0                                                                                 | GR                         | ADI            | -                                      |                    | -                                                |                                                                                                    |
| ecapito mobile +39 Italy                                                                  |                                                                                       | 3471234567                                                               |                                                       |                                                                                   | in a                       | 600            |                                        |                    |                                                  | $\wedge$                                                                                                    |
| obile ritorno                                                                             |                                                                                       |                                                                          | FI                                                    |                                                                                   | 7.                         | MM             |                                        |                    |                                                  | ⊘<0                                                                                                    |
| ecapito eMail                                                                             |                                                                                       |                                                                          | 1 -                                                   |                                                                                   |                            | -              |                                        |                    |                                                  |                                                                                                    |
|                                                                                           |                                                                                       |                                                                          | 1                                                     |                                                                                   |                            |                |                                        |                    |                                                  |                                                                                                    |
| Livello prezzi                                                                            | Partenza                                                                              |                                                                          |                                                       | Per                                                                               | COISO                      |                |                                        | Nave               |                                                  | Stato viaggio/checkin                                                                                                    |
|                                                                                           |                                                                                       |                                                                          |                                                       |                                                                                   |                            |                |                                        | EVCELS             | IOP                                              |                                                                                                    |
| Mantenuto                                                                                 | Gio 20 Ott 2016 - 2                                                                   | 23:00 0                                                                  | enova                                                 | / Palermo                                                                         |                            | -              |                                        | EXCELS             | IOR                                              | Prenotazioni in corso                                                                                                    |
| Mantenuto<br>Biglietto originale                                                          | Gio 20 Ott 2016 - 2<br>Tipo di titolo                                                 | 23:00 G                                                                  | ienova<br>m Int                                       | / Palermo                                                                         | Conv                       | Promo          | Ass.Ca                                 | EXCELS<br>Ass. Vei | IOR<br>Res                                       | Prenotazioni in corso<br>Listino applicato                                                                                                    |
| Mantenuto<br>Biglietto originale<br>GN-01670069                                           | Gio 20 Ott 2016 - 2<br>Tipo di titolo<br>BIGLIETTO                                    | 23:00 G<br>Adu Ba<br>2 -                                                 | ienova<br>m Inf                                       | I / Palermo                                                                       | Conv<br>                   | Promo          | Ass.Ca                                 | EXCELS<br>Ass.Vei  | IOR<br>Res                                       | Prenotazioni in corso<br>Listino applicato<br>Individuali Standard                                                                                                    |
| Mantenuto<br>Biglietto originale<br>GN-01670069<br>ta Siste                               | Gio 20 Ott 2016 - 2<br>Tipo di titolo<br>BIGLIETTO<br>emazioni/Servizi                | 23:00 G<br>Adu Ba<br>2 -<br>Ad B                                         | ienova<br>m int<br><br>a in                           | I / Palermo                                                                       | Conv<br><br>Free           | Promo<br><br>T | Ass.Ca                                 | EXCELS<br>Ass.Vei  | IOR<br>Res                                       | Prenotazioni in corso<br>Listino applicato<br>Individuali Standard<br>Riepilogo totali                                                                                                    |
| Mantenuto<br>Biglietto originale<br>GN-01670069<br>ta Siste<br>1 41 Cabina inte           | Gio 20 Ott 2016 - 2<br>Tipo di titolo<br>BIGLIETTO<br>emazioni/Servizi<br>rna 4 letti | 23:00 G<br>Adu Ba<br>2 -<br>Ad B<br>2<br>2                               | ienova<br>m Int<br><br>a In                           | / Palermo<br>Rim.le<br>V<br>Imp. un.<br>49,00                                     | Conv<br><br>Free           | Promo          | Ass.Ca<br><br>Fotale<br>49,00          | EXCELS<br>Ass.Vei  | IOR<br>Res<br><br>72,<br>188                     | Prenotazioni in corso<br>Listino applicato<br>Individuali Standard<br>Riepilogo totali<br>00 Totale sistemazioni/servizi<br>00 Outa bese                                                                                                    |
| Mantenuto<br>Biglietto originale<br>GN-01670069<br>ta Siste<br>1 4I Cabina inte<br>1 A1 - | Gio 20 Ott 2016 - 2<br>Tipo di Ittolo<br>BIGLIETTO<br>emazioni/Servizi<br>rna 4 letti | 23:00 G<br>Adu Ba<br>2 -<br>Ad B<br>2                                    | ienova<br>m Int<br><br>a In<br>                       | In / Palermo<br>Rim.ie<br>Imp. un.<br>49,00<br>23,00                              | Conv<br><br>Free           | Promo<br><br>1 | Ass.Ca<br><br>Totale<br>49,00<br>23,00 | EXCELS<br>Ass.Vei  | IOR<br>Res<br><br>72,<br>188,<br>35,             | Prenotazioni in corso<br>Listino applicato<br>Individuali Standard<br>Riepilogo totali<br>00 Totale sistemazioni/servizi<br>00 Quota base<br>00 Tasse e sunnlementi                                                                                                    |
| Mantenuto<br>Biglietto originale<br>GN-01670069<br>ta Siste<br>1 41 Cabina inte<br>1 A1 - | Gio 20 Ott 2016 - 2<br>Tipo di Itolo<br>BIGLIETTO<br>emazion/Servizi<br>rna 4 letti   | 23:00 G<br>Adu Ba<br>2 -<br>Ad B<br>2                                    | ienova<br>m int<br><br>a in<br>                       | i / Palermo<br>Rim.le<br>//<br>Imp. un.<br>49,00<br>23,00                         | Conv<br><br>Free           | Promo          | Ass.Ca<br><br>Totale<br>49,00<br>23,00 | EXCELS             | IOR<br>Res<br><br>72,<br>188,<br>35,             | Prenotazioni in corso<br>Listino applicato<br>Individuali Standard<br>Riepilogo totali<br>00 Totale sistemazioni/servizi<br>00 Quota base<br>00 Tasse e supplementi<br>– Diritti sostituzione                                                                                        |
| Mantenuto<br>Biglietto originale<br>GN-01670069<br>ta Siste<br>1 4I Cabina inte<br>1 A1 - | Gio 20 Ott 2016 - 2<br>Tipo di Ittolo<br>BIGLIETTO<br>amazion/Servizi<br>rna 4 letti  | 23:00 G<br>Adu Ba<br>2 -<br>Ad B<br>2<br>2                               | ienova<br>m Int<br>a In<br>ge vei                     | i / Palermo<br>Rim le<br>V<br>Imp. un,<br>49,00<br>23,00<br>icolo                 | Conv<br><br>Free           | Promo          | Ass.Ca<br><br>Totale<br>49,00<br>23,00 | EXCELS             | OR<br>Res<br>72,<br>188,<br>35,                  | Prenotazioni in corso<br>Listino applicato<br>Individuali Standard<br>Riepilogo totali<br>00 Totale sistemazioni/servizi<br>00 Quota base<br>00 Tasse e supplementi<br>– Diritti sostituzione<br>– Totale assicurazioni                                                              |
| Mantenuto<br>Biglietto originale<br>GN-01670069<br>ta Sist<br>1 4I Cabina inte<br>1 A1 -  | Gio 20 Ott 2016 - 2<br>Tipo di Itiolo<br>BIGLIETTO<br>emazion/Servizi<br>rna 4 letti  | 23:00 C<br>Adu Ba<br>2 -<br>Ad B<br>2<br>2<br>Ad B<br>2<br>2             | ienova<br>m Int<br>a In<br>ge vei                     | r / Palermo<br>Rim.ie<br>w<br>Imp. un.<br>49,00<br>23,00<br>icolo<br>sti          | Conv<br><br>Free           | Promo          | Ass.Ca<br><br>Totale<br>49,00<br>23,00 | EXCELS             | OR<br>Res<br>72,<br>188,<br>35,                  | Prenotazioni in corso<br>Listino applicato<br>Individuali Standard<br>Riepilogo totali<br>00 Totale sistemazioni/servizi<br>00 Quota base<br>00 Tasse e supplementi<br>- Dirtti sostituzione<br>- Totale assicurazioni<br>- Detrazione                                               |
| Mantenuto Biglietto originale GN-01670069 ta Siste 1 41 Cabina inte 1 A1 -                | Gio 20 Ott 2016 - 2<br>Tipo di Itiolo<br>BIGLIETTO<br>emazioni/Servizi<br>rna 4 letti | 23:00 G<br>Adu Ba<br>2 -<br>Ad B<br>2<br>2<br>Aggiun<br>Aggiun<br>Aggiun | ige pas<br>ige ani                                    | i / Palermo<br>f Rim.ie<br>imp. un.<br>49,00<br>23,00<br>icolo<br>sti<br>mali dom | Conv<br><br>Free<br>estici | Promo          | Ass Ca<br><br>Totale<br>49,00<br>23,00 | EXCELS<br>Ass.Vei  | OR<br>Res<br><br>72,<br>188,<br>35,<br>295,      | Prenotazioni in corso<br>Listino applicato<br>Individuali Standard<br>Riepilogo totali<br>00 Totale sistemazioni/servizi<br>00 Quota base<br>00 Tasse e supplementi<br>— Diritti sostituzione<br>— Totale assicurazioni<br>— Detrazione<br>00 Quotazione finale                      |
| Mantenuto Biglietto originale GN-01670069 ta Siste 1 41 Cabina inte 1 A1 -                | Gio 20 Ott 2016 - 2<br>Tipo di Itiolo<br>BIGLIETTO<br>emazion/Servizi<br>rna 4 letti  | Adu Ba<br>2 -<br>Ad B<br>2<br>Ad B<br>2<br>Aggium<br>Aggium<br>Aggium    | ienova<br>m Int<br><br>a In<br><br>ige vei<br>ige pas | f Palermo<br>f Rim le<br>imp. un.<br>49,00<br>23,00<br>icolo<br>sti<br>mali dom   | Conv<br><br>Free<br>estici | Promo          | Ass.Ca<br><br>Totale<br>49,00<br>23,00 | EXCELS             | OR<br>Res<br><br>72,<br>188,<br>35,<br>295,<br>0 | Prenotazioni in corso<br>Listino applicato<br>Individuali Standard<br>Riepilogo totali<br>00 Totale sistemazioni/servizi<br>00 Quota base<br>00 Tasse e supplementi<br>— Diritti sostituzione<br>— Totale assicurazioni<br>— Detrazione<br>00 Quotazione finale<br>00 Importo penale |

Per aggiungere pasti/cani gatti cliccare con il tasto destro del mouse nel riquadro bianco del tkt Scegliere l'azione desiderata e proseguire nell'inserimento.

Per inserire un infant fare doppio click sulla sistemazione dove si desidera inserirlo (in questo caso sarà necessario prima di procedere alla conferma dell'upgrade completare la lista nominativi con i dati dell'infant). Per cambiare il veicolo cliccare sul veicolo da eliminare con il tasto destro del mouse selezionare "Elimina risorsa" e poi procedere all'inserimento del nuovo veicolo.

Nel campo "Diritti sostituzione"

GNV - Help Desk - Giugno 2015 - helpdesk@gnv.it

verrà esposto l'importo dei fees di sostituzione se prevista la loro applicazione in base alle azioni effettuate al tkt. Nel campo "Totale Incasso" viene esposta la differenza tariffaria dovuta per le variazioni apportate. In caso di tkt A/R il totale A/R da corrispondere è esposto nel campo "Incasso in alto a destra.

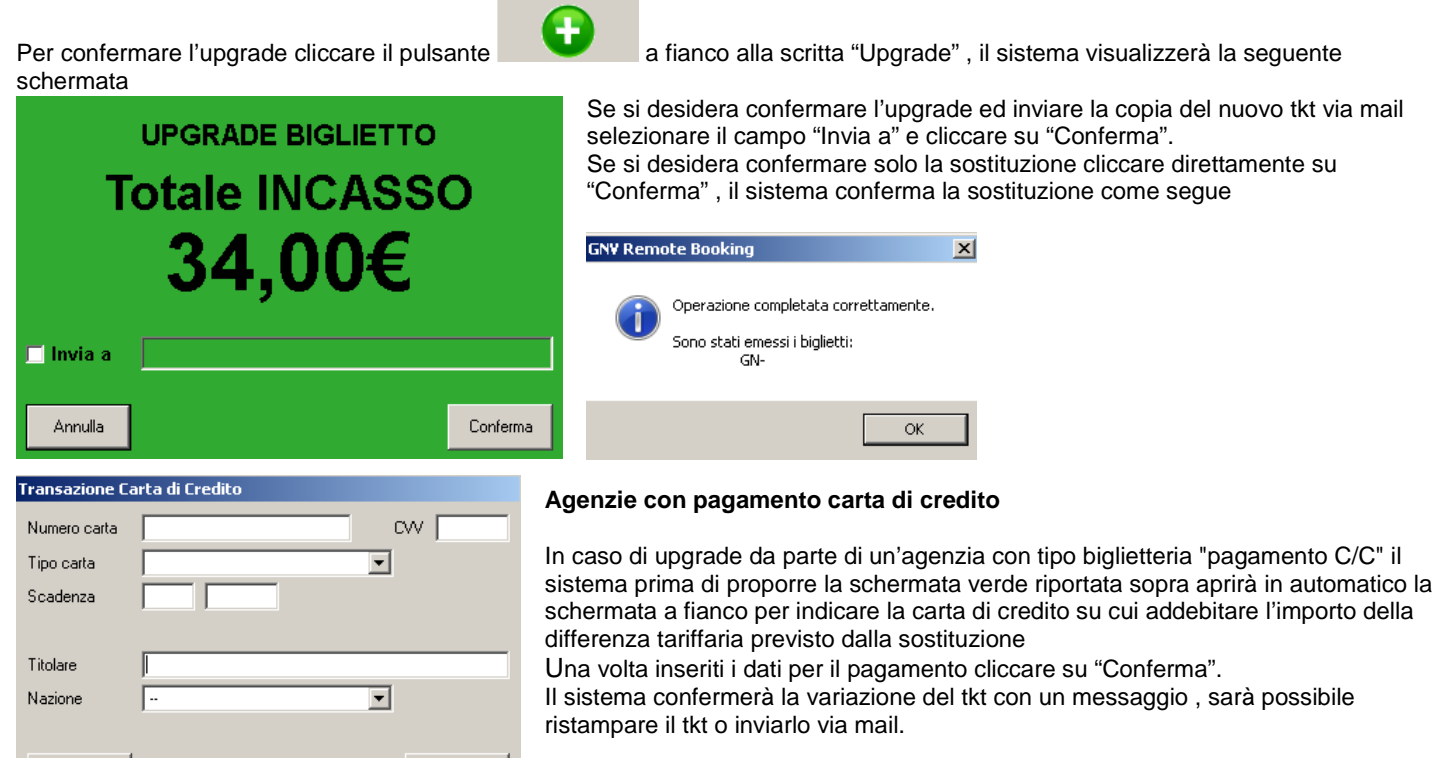

Se non si desidera confermare l'upgrade cestinare la schermata cliccando sul tasto

Conferma

## 3.3 Calendario partenze

Annulla

| 🗟 🖓  | N¥ Remo | ote Booki       | ing 10.(           | D              |               |
|------|---------|-----------------|--------------------|----------------|---------------|
| File | Utente  | Booking         | Utilità            | Download d     | ocumenti Info |
|      | Coller  | Nuova<br>Gestio | emissio<br>ne pren | ne<br>otazione | gamento       |
|      | CONCE   | Calend          | dario pai          | rtenze         | password      |

La funzione "Calendario partenze" disponibile nel menu di "Booking" permette di visualizzare e stampare l'operativo annuale della tratta richiesta. L'operativo letto si riferisce a quello in vigore al momento della richiesta pertanto il dato fornito è sempre aggiornato.

| 📅 Calendari | o part      | enze        |             |             |             |             |                      |             |             |             |             |             |             |             |             |             |             |             |             |                      |             |             |             |             |             |                      |             |             |             |             | X           |
|-------------|-------------|-------------|-------------|-------------|-------------|-------------|----------------------|-------------|-------------|-------------|-------------|-------------|-------------|-------------|-------------|-------------|-------------|-------------|-------------|----------------------|-------------|-------------|-------------|-------------|-------------|----------------------|-------------|-------------|-------------|-------------|-------------|
| Genova/Pal  | ermo        |             |             | ] [         | 2015        | •           |                      |             |             |             |             |             |             |             |             |             |             |             |             |                      |             |             |             |             |             |                      |             |             | Sta         | ampa        |             |
|             | 1           | 2           | 3           | 4           | 5           | 6           | 7                    | 8           | 9           | 10          | 11          | 12          | 13          | 14          | 15          | 16          | 17          | 18          | 19          | 20                   | 21          | 22          | 23          | 24          | 25          | 26                   | 27          | 28          | 29          | 30          | 31          |
| Gennaio     | Gi          | Ve<br>23:00 | Sa<br>23:00 | Do          | Lu<br>23:00 | Ma<br>23:00 | Me<br>23:00          | Gi<br>23:00 | Ve<br>23:00 | Sa<br>23:00 | Do          | Lu<br>23:00 | Ma<br>23:00 | Me<br>23:00 | Gi<br>23:00 | Ve<br>23:00 | Sa<br>23:00 | Do          | Lu<br>23:00 | Ma<br>23:00          | Me<br>23:00 | Gi<br>23:00 | Ve<br>23:00 | Sa<br>23:00 | Do          | Lu<br>23:00          | Ma<br>23:00 | Me<br>23:00 | Gi<br>23:00 | Ve<br>23:00 | Sa<br>23:00 |
| Febbraio    | Do          | Lu<br>23:00 | Ma<br>23:00 | Me<br>23:00 | Gi<br>23:00 | Ve<br>23:00 | Sa                   | Do<br>10:00 | Lu<br>23:00 | Ma<br>23:00 | Me<br>23:00 | Gi<br>23:00 | Ve<br>23:00 | Sa<br>23:00 | Do          | Lu<br>23:00 | Ma<br>23:00 | Me<br>23:00 | Gi<br>23:00 | Ve<br>23:00          | Sa<br>23:00 | Do          | Lu<br>23:00 | Ma<br>23:00 | Me          | Gi<br>01:00<br>23:00 | Ve<br>23:00 | Sa<br>23:00 |             |             |             |
| Marzo       | Do          | Lu<br>23:00 | Ma<br>23:00 | Me<br>23:00 | Gi<br>23:00 | Ve          | Sa<br>03:00<br>23:00 | Do          | Lu<br>23:00 | Ma<br>23:00 | Me<br>23:00 | Gi<br>23:00 | Ve<br>23:00 | Sa<br>23:00 | Do          | Lu<br>23:00 | Ma<br>21:00 | Me<br>23:00 | Gi          | Ve<br>03:00<br>23:00 | Sa          | Do<br>02:00 | Lu<br>23:00 | Ma<br>21:00 | Me<br>23:00 | Gi<br>23:00          | Ve<br>23:00 | Sa<br>23:59 | Do          | Lu<br>23:00 | Ma<br>21:00 |
| Aprile      | Me<br>23:00 | Gi<br>23:00 | Ve<br>23:00 | Sa<br>23:59 | Do          | Lu<br>23:00 | Ma<br>23:00          | Me<br>23:00 | Gi<br>23:00 | Ve<br>23:00 | Sa<br>23:00 | Do          | Lu<br>23:00 | Ma<br>23:00 | Me<br>23:00 | Gi<br>23:00 | Ve<br>23:00 | Sa<br>23:00 | Do          | Lu<br>23:00          | Ma<br>23:00 | Me<br>23:00 | Gi<br>22:00 | Ve<br>23:00 | Sa<br>23:59 | Do                   | Lu<br>23:00 | Ma<br>21:00 | Me<br>23:00 | Gi<br>23:00 |             |
|             | Ve          | Sa          | Do          | Lu          | Ma          | Me          | Gi                   | Ve          | Sa          | Do          | - Iu        | Ma          | Me          | Gi          | Ve          | Sa          | Do          | Lu          | Ma          | Me                   | Gi          | Ve          | Sa          | Do          | Lu          | Ma                   | Me          | Gi          | Ve          | Sa          | Do          |

## - Menu "Utilità"

## 4.1 Biglietti partenze annullate/variate

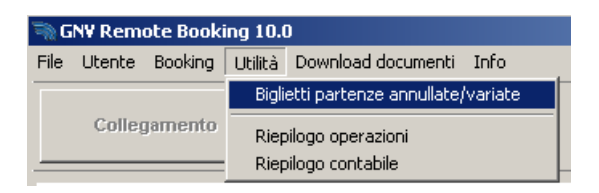

La funzione "Biglietti partenze annullate/variate" dal menu "Utilità" permette di ottenere un elenco di biglietti per mese di partenza il cui operativo ha subito variazioni, come cambio orario, cambio data, annullamento viaggio, cambio tratta.

| ¢ | 🍠 Biglietti su p                | artenze annullate/variate |                                 |                                 |          |          |      | × |
|---|---------------------------------|---------------------------|---------------------------------|---------------------------------|----------|----------|------|---|
|   | Partenze mese di<br>agosto 2015 | Ricerca                   |                                 |                                 |          |          |      |   |
|   | Biglietto                       | Percorso                  | Operativo originale             | Nuovo operativo                 | Titolare | Telefono | Adv  |   |
|   | GN-C                            | Sete/Tangeri              | Lunedî 3 Agosto 2015 - 21:00    | Lunedî 3 Agosto 2015 - 20:00    | ·-···    | +07      | e    | - |
|   | GN-(                            | Sete/Nador                | Mercoledi 5 Agosto 2015 - 14:00 | Mercoledi 5 Agosto 2015 - 14:00 | ; :      | +3       |      |   |
|   | GN                              | Barcellona/Tangeri        | Martedî 18 Agosto 2015 - 12:00  | Viaggio Annullato               |          | +        | ~*** |   |

Qui di seguito il dettaglio dei cambi operativi dei tkt sopra esposti :

- 1° tkt → cambio orario
- 2° tkt → cambio percorso (l'operativo inteso come data e orario è rimasto invariato , la tratta ha subito una variazione
- 3° tkt → annullamento

| Gestione pre    | enotazione                    |                            |
|-----------------|-------------------------------|----------------------------|
| Cliente MyGnv   |                               |                            |
| Partnership     |                               |                            |
| Codice coupon   |                               |                            |
| Conv            |                               |                            |
| Titolare        |                               |                            |
| Recapito mobile | (FRANCE) +33                  |                            |
| Mobile ritorno  | (FRANCE) +33                  |                            |
| Recapito eMail  |                               |                            |
| Numero          | Partenza                      | Percorso                   |
| GN              | Dom 07 Ago 2016 - 02:00 P Set | e I (Barcellona) I Tangeri |

In caso la modifica dell'operativo per cambio orario/data/percorso sia accettata dal cliente è sufficiente convalidare il tkt con i nuovi dati visualizzando il tkt con la funzione "Gestione prenotazione" e cliccare sul punto esclamativo.

Utilizzando il pulsante

in basso a sinistra è possibile esportare l'elenco.

Nel momento in cui il tkt viene gestito (sostituito su altra data, annullato, convalidato con nuovo operativo) verrà eliminato anche dall'elenco in caso di nuova ricerca per lo stesso mese .

### 4.2 Riepilogo operazioni

E' possibile ottenere un riepilogo delle operazioni.

Dalla maschera di collegamento aprire la tendina "Utilità" e selezionare "Riepilogo Operazioni"

Si aprirà la maschera "Elenco operazioni". Inserendo un range di data verranno visualizzate tutte le operazioni effettuate dalla vostra agenzia.

Questa funzione evidenzia anche la valuta su cui è stato emesso il biglietto.

| 😸 Riepilogo operazi               | oni                             |         |             |           |                                |         | × |
|-----------------------------------|---------------------------------|---------|-------------|-----------|--------------------------------|---------|---|
| Data inizio<br>19 giugno 2015 💽   | Data fine<br>▼ 19 giugno 2015 ▼ |         |             |           |                                | Ricerca |   |
| Data operazione                   | CRS                             | Agenzia | Biglietto   | Titolare  | Partenza                       | Importo |   |
| <mark>19 Giu 15 - 17:10:13</mark> | Remote Booking                  | P999    | GN-01995432 | Test Test | Genova/Palermo - 20 Ottobre 15 | 18,57   |   |
| 19 Giu 15 - 17:12:02              | Remote Booking                  | P999    | GN-01995438 | Test Test | Genova/Palermo - 20 Ottobre 15 | 58,66   |   |
| 19 Giu 15 - 17:17:49              | Remote Booking                  | P999    | GN-01995454 | Test Test | Genova/Palermo - 20 Ottobre 15 | 23,57   |   |
| 19 Giu 15 - 17:17:49              | Remote Booking                  | P999    | GN-01995455 | Test Test | Palermo/Genova - 27 Ottobre 15 | 23,57   |   |
| 19 Giu 15 - 18:05:38              | Remote Booking                  | P999    | GN-01995438 | Test Test | Genova/Palermo - 20 Ottobre 15 | -58,66  |   |

E' possibile inoltre esportare l'elenco cliccando sul tasto in basso a sinistra

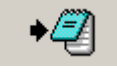

### 4.3 Riepilogo contabile

Consente di ottenere un elenco delle operazioni effettuate nel range di date impostato, organizzato sulla falsa riga dell'estratto conto mensile. Può essere utilizzato per avere una proiezione dell'andamento della produzione ma NON sostituisce il documento contabile.

Dalla maschera di collegamento aprire la tendina "Utilità" e selezionare "Riepilogo Contabile"

Si aprirà la maschera "RiepilogoContabile". Inserendo un range di data verranno visualizzate tutte le operazioni effettuate dalla vostra agenzia.

Selezionando "Marca acquisiti" i movimenti registrati verranno considerati come acquisiti. Se si seleziona "Esclude movimenti già acquisiti" i movimenti precedentemente marcati come già acquisiti non verranno più visualizzati

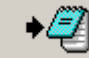

E' possibile esportare i dati cliccando con sul tasto in basso a sinistra **esta de Constitu**zione di biglietto da altra valuta, la funzione applica il tasso di conversione disponibile a quella data.

## 4.4 Elenco Transazioni C/C (solo per agenzie con tipo biglietteria "Pagamento C/C)

| 🐃 G  | NV Rem | ote Booki | ing 10.(             | )                               |  |  |  |
|------|--------|-----------|----------------------|---------------------------------|--|--|--|
| File | Utente | Booking   | Utilità              | Download documenti Info         |  |  |  |
|      |        |           | Bigli                | etti partenze annullate/variate |  |  |  |
|      | Colle  | jamento   | Riepilogo operazioni |                                 |  |  |  |
|      |        |           | Riepilogo contabile  |                                 |  |  |  |
|      |        |           | Elen                 | co transazioni c/credito        |  |  |  |

La funzione "Elenco transazioni c/c" disponibile nel menu "Utilità" permette di visualizzare per il range di data impostato l'elenco delle transazioni effettuate con carta di credito dall'adv collegata. Tale elenco è esportabile cliccando sull'elenco con il tasto destro del mouse  $\rightarrow$  "Export dati ..."

| <b>Elenco transazion</b><br>Data inizio<br>01 febbraio 2013 | i carte di credito<br>Data fine<br>20 febbraio | 2013 💌      |      |           |         |                        | Ric | erca |
|-------------------------------------------------------------|------------------------------------------------|-------------|------|-----------|---------|------------------------|-----|------|
| Data operazione                                             | Canale                                         | Biglietti   | C/C  | ID trans. | Importo | Esito                  |     |      |
| 14 Feb 13 - 17:49:18                                        | Remote Booking                                 | GN-         | XXX- |           | 396,52  | Addebito confermato    |     |      |
| 14 Feb 13 - 17:57:01                                        | Remote Booking                                 | GN-         | XXX- |           | 396,52  | Riaccredito confermato |     |      |
| 14 Feb 13 - 18:01:07                                        | Remote Booking                                 | GN-         | XXX- |           | 396,52  | Addebito confermato    |     |      |
|                                                             |                                                | Export dati |      |           |         |                        |     |      |

N.B.: le transazioni effettuate con software 2009 (interno o esterno) non vengono visualizzate.

# 5 - Menu "Download Documenti"

## 5.1 Documenti generali

| 52 G | N¥ OnLir | ne Bookir | ig 9.5  |                                                         |                |
|------|----------|-----------|---------|---------------------------------------------------------|----------------|
| File | Utente   | Booking   | Utilità | Gestione Documenti                                      | Info           |
|      | Colle    | jamento   |         | Documenti genera<br>Documenti contabi<br>Cambio passwor | li<br>Ii<br>Ta |

E' disponibile il nuovo Menu "Gestione Documenti" che si divide in "Documenti Generali" e "Documenti Contabili". Tali funzioni sono le stesse disponibili nell'area agenzie all'indirizzo <u>http://www.grandinaviveloci.biz</u> (le credenziali di accesso sono gli stessi utilizzati per il Gnv OnLine Booking)

Documenti Generali : documenti utili

# 6 - Pulsanti schermata principale

| 🐃 G  | NV Rem | ote Book | ing 10.( | )                       |                                          | ۱ |
|------|--------|----------|----------|-------------------------|------------------------------------------|---|
| File | Utente | Booking  | Utilità  | Download documenti Info |                                          |   |
|      | Coller | amento   |          | Scollegamento           |                                          | _ |
|      | 001105 | Jumonico |          | Cambio password         |                                          |   |
|      |        |          |          |                         | PROVE SVILUPPO CRS                       |   |
|      |        |          |          | P999 ADMIN              | v10007 News Brochure Condizioni generali |   |

## 6.1 Aggiornamento Versione

Il pulsante "Aggiornamento Versione" si attiva se disponibile una nuova versione del programma. Permette di eseguire in automatico l'update.

## 6.2 Total Fax

Il pulsante Total Fax è attivo per scaricare eventuale replica di comunicazione già inviata alla adv tramite TotalFax

### 6.3 News

In caso di comunicazioni relative ad offerte, promo, e news specifiche, il sistema visualizza un banner all'interno della finestra principale. Poiché II banner viene visualizzato per un tempo limitato sarà possibile ripetere la visualizzazione utilizzando questo pulsante.

## 6.4 Brochure

Apre la consultazione della Borchure in una nuova finestra

## 6.5 Condizioni Generali

Apre una finestra per la consultazione delle condizioni generali.

## 7 - Menu "File"

| 🗟 🐨          | NV Rem               | ote Book  | ing 10.( | )                                      |      |
|--------------|----------------------|-----------|----------|----------------------------------------|------|
| File         | Utente               | Booking   | Utilità  | Download documenti                     | Info |
| 0            | onfigura s           | tampa big | lietti 🕨 | <ul> <li>Stampa dati agenzi</li> </ul> | aĒ   |
| 56           | elezione III<br>Jopi | ngua      | •        | <ul> <li>Stampa importi</li> </ul>     |      |
| v si<br>v si | ideshow \            | Webcam    |          | Imposta stampante                      | -    |
| <u> </u>     | 14 -                 |           |          | -                                      |      |
|              | scita                |           |          |                                        |      |

## 7.1 Configura Stampa Biglietti

## 7.1.1 Stampa dati agenzia

E' possibile configurare il software per non stampare sul biglietto i dati agenzia.

Per modificare questa configurazione nella maschera di collegamento aprire la tendina "File", selezionare "Configura stampa biglietti" ed eliminare il flag dalla voce "Stampa dati agenzia". Per ripristinare la stampa dei dati agenzia inserire nuovamente il flag alla voce "Stampa dati agenzia"

### 7.1.2 Stampa importi

E' possibile configurare il software per non stampare sul biglietto gli importi

Per modificare questa configurazione nella maschera di collegamento aprire la tendina "File", selezionare "Configura stampa biglietti" ed eliminare il flag dalla voce "Stampa importi". Per ripristinare la stampa degli importi inserire nuovamente il flag alla voce "Stampa importi"

## 7.1.3 Imposta stampante

E' possibile configurare il software per stampare i biglietti su una stampante predefinita collegata al PC

Per modificare questa configurazione nella maschera di collegamento aprire la tendina "File", selezionare "Configura stampa biglietti", "Imposta stampante" e scegliere la stampante che si desidera utilizzare

## 7.2 Selezione lingua

E' possibile configurare il software per l'utilizzo, oltre che in italiano, in altre lingue

Per modificare questa configurazione nella maschera di collegamento aprire la tendina "File", selezionare "Seleziona lingue" ed inserire il flag alla lingua che si desidera utilizzare

## 7.3 Suoni

E' possibile attivare o disattivare i suoni

Per modificare questa configurazione nella maschera di collegamento aprire la tendina "File", selezionare "Suoni" ed inserire o disattivare il flag.

## 7.4 Slideshow webcam

E' possibile bloccare il refresh automatico dell'immagine della webcam.

Cliccare su "File" -> "Slideshow webcam" ed eliminare il flag

## 7.5 Uscita

E' possibile scollegarsi dal programma utilizzando anche questa funzione.

## 8- Menu "Info"

| File Utente Booking Utilità Download documenti Info<br>Collegamento Combin page Annu Annu Annu Annu Annu Annu Annu Ann | 🗟    | GNV Remote Booking 10.0 |         |         |                    |      |           |  |  |  |  |  |
|----------------------------------------------------------------------------------------------------|------|-------------------------|---------|---------|--------------------|------|-----------|--|--|--|--|--|
| Contattaci Collegamento Comptia pagamente About                                                                        | File | Utente                  | Booking | Utilità | Download documenti | Info |           |  |  |  |  |  |
| Collegamento About                                                                                                    |      |                         |         |         | Scollegamentc      | Co   | Intattaci |  |  |  |  |  |
| Cambio passwo                                                                                                    |      | Colleg                  | jamento | ľ       | Cambio passwo      | Ab   | out       |  |  |  |  |  |

## 8.1 Contattaci

Fornisce il numero di telefono del Contact Center GNV per informazioni .

## 8.2 About

Fornisce dettagli circa la versione del software